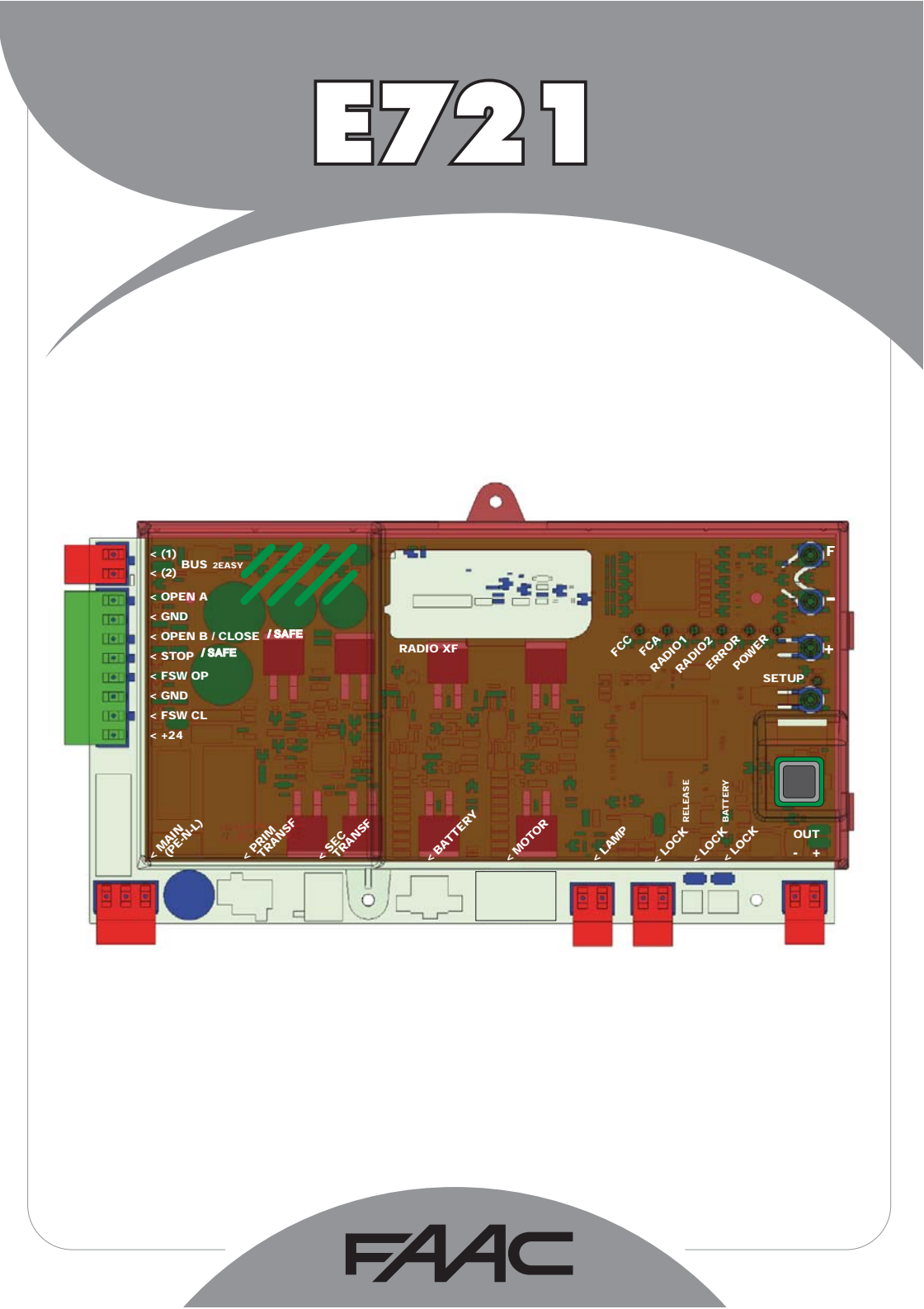

### **INHALTSVERZEICHNIS**

| 1  | HINWEISE                                                            | . 2 |
|----|---------------------------------------------------------------------|-----|
| 2  | ANORDNUNG UND KOMPONENTEN                                           | 2   |
|    | 2.1 BESCHREIBUNG DER KOMPONENTEN                                    | 3   |
|    | 2.2 BESCHREIBUNG KLEMMENBRETT J13                                   | 3   |
| 3  | TECHNISCHE EIGENSCHAFTEN                                            | 3   |
| 4  | ELEKTRISCHE ANSCHLÜSSE                                              | 4   |
|    | 4.1 FOTOZELLEN BUS-2EASY                                            | 5   |
|    | 4.1.1 ANSTEUERUNG DER BUS-2EASY-FOTOZELLEN                          | 5   |
|    | 4.1.2 SPEICHERUNG BUS-2EASY-ZUBEHÖRGERÄTE                           | 5   |
|    | 4.2 HERKOMMLICHE FOTOZELLEN                                         | 6   |
|    | 4.3 ANSCHLÜSSE SAFE-EINGANG                                         | . 7 |
| 5  | PROGRAMMIERUNG                                                      | . 8 |
|    | 5.1. PROGRAMMIERUNG 1. STUFE                                        | 8   |
|    | 5.2 PROGRAMMIERUNG 2. STUFE                                         | 10  |
| 6  | SPEICHERUNG DES FUNKCODES                                           | 12  |
|    | 6.1 SPEICHERUNG DER DS-FUNKSTEUERUNGEN                              | 12  |
|    | 6.2 SPEICHERUNG DER SLH-FUNKSTEUERUNGEN                             | 13  |
|    | 6.3 SPEICHERUNG DER LC/RC-FUNKSTEUERUNGEN (NUR AUF EINIGEN MÄRKTEN) | 13  |
|    | 6.3.1 FERNSPEICHERUNG DER LC/RC-FUNKSTEUERUNGEN                     | .13 |
|    | 6.4 LÖSCHEN DER FUNKSTEUERUNGEN                                     | 13  |
| 7  | INBETRIEBNAHME                                                      | 14  |
|    | 7.1 ÜBERPRÜFUNG DER LEDS                                            | 14  |
|    | 7.2 BATTERIEBETRIEB                                                 | 14  |
|    | 7.3 POSITIONIERUNG DER ENDSCHALTER                                  | 15  |
|    | 7.4 MASTER-SLAVE-KONFIGURATION                                      | 16  |
|    | 7.4.1 MASTER-SLAVE-VERDRAHTUNG                                      | 16  |
|    | 7.4.2 SETUP-VERFAHREN MASTER/SLAVE                                  | 16  |
|    | 7.5 SETUP                                                           | 17  |
|    | 8 TEST DER AUTOMATION                                               | 17  |
| 9  | ANZEIGE ALARM- UND FEHLERMELDUNGEN                                  | 17  |
|    | 9.1 ALARME                                                          | 17  |
|    | 9.2 FEHLERMELDUNGEN                                                 | 17  |
| 10 | BETRIEBSLOGIKEN                                                     | 18  |

### **CE-KONFORMITÄTSERKLÄRUNG**

Der Hersteller: FAAC S.p.A. Anschrift: Via Calari, 10 - 40069 Zola Predosa BOLOGNA - ITALIEN erklärt. dass: das elektronische Gerät E721

> • den wesentlichen Sicherheitsanforderungen der folgenden weiteren EWG-Richtlinien entspricht

2006/95/EG Niederspannungsrichtlinie 2004/108/EG Richtlinie zur elektromagnetischen Verträglichkeit

Anmerkung:

Dieses Produkt wurde in einer typisch homogenen Konfiguration getestet (sämtliche Bauprodukte der Firma FAAC S.p.A.).

Bologna, den 01-12-2010

Der Geschäftsführer A. Marcellan

A Mand

#### **HINWEISE**

Achtung! Um die Personensicherheit zu gewährleisten, sollte die Anleitung aufmerksam befolgt werden.
Eine falsche Montage oder ein falscher Einsatz des Produktes können zu schwerwiegenden Verletzungen führen.
Die Anleitung aufmerksam lesen, bevor mit der Montage des Produktes begonnen wird. Die Anleitung griffbereit aufbewahren, um auch in Zukunft Bezug auf sie nehmen zu können.
Mit diesem Symbol werden wichtige Hinweise in Bezug auf die Personensicherheit und die Unversehrtheit der Automation gekennzeichnet.

• Mit diesem Symbol I refer soll auf die Hinweise in Bezug auf die Eigenschaften bzw. den Betrieb des Produktes aufmerksam gemacht werden.

### **1 HINWEISE**

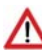

Vor dem Ausführen jealicher Art von Einariffen am elektronischen Gerät (Anschlüsse, Instandhaltuna) muss immer die Stromzufuhr abgeschaltet werden.

E721

Vor der Anlage sollte ein Differential-Wärmeschutzschalter mit entsprechender Auslöseschwelle vorgesehen werden.

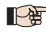

Das Erdungskabel an die entsprechende Klemme anschließen.

Die Versorgungskabel immer von den Kabeln für die Steuerung und die Sicherheitsvorrichtungen (Taste, Empfänger, Fotozellen usw.) getrennt verlegen. Um jegliche elektrischen Störungen auszuschließen, sollten separate Ummantelungen oder abgeschirmte Kabel (mit an der Masse angeschlossener Abschirmung) verwendet werden.

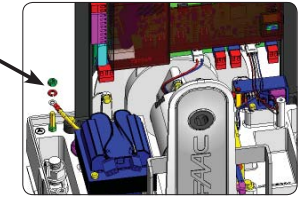

### 2 ANORDNUNG UND KOMPONENTEN

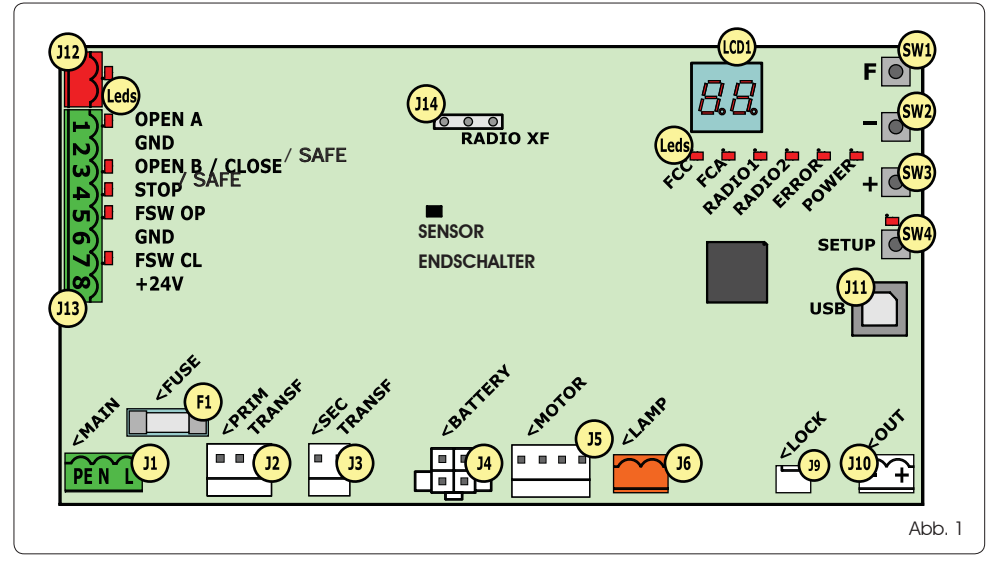

#### 2.1 BESCHREIBUNG DER KOMPONENTEN

| LCD  | ANZEIGE- UND PROGRAMMIERUNGSDISPLAY                              |
|------|------------------------------------------------------------------|
| SW1  | PROGRAMMIERTASTE " <b>F</b> "                                    |
| SW2  | PROGRAMMIERTASTE "-"                                             |
| SW3  | PROGRAMMIERTASTE "+"                                             |
| SW4  | "SETUP"-TASTE                                                    |
| LEDs | LED FÜR DIE KONTROLLE DES STATUS DER EINGÄNGE                    |
| JI   | STECKER DER PRIMÄREN STROMVERSORGUNG                             |
| J2   | PRIMÄRSTECKER DES TRANSFORMATORS                                 |
| J3   | SEKUNDÄRSTECKER DES TRANSFORMATORS                               |
| J4   | STECKER DER NOTBATTERIEN (ZUBEHÖRTEIL)                           |
| J5   | MOTORSTECKER                                                     |
| J6   | AUSGANGSSTECKER DER BLINKLEUCHTE (24 V= - 15W)                   |
| J9   | STECKER DER MOTORVERRIEGELUNG UND KON-<br>TAKT MOTORENTRIEGELUNG |
| J10  | AUSGANGSSTECKER OUT                                              |
| J11  | USB-STECKER FÜR DEN ANSCHLUSS AN DEN PC                          |
| J12  | STECKER FÜR DEN ANSCHLUSS DER BUS-2EASY-<br>VORRICHTUNGEN        |
| J13  | EINGANGSSTECKER AM KLEMMENBRETT                                  |
| J14  | MODULSTECKER DES FUNKEMPFÄNGERS FÜR OMNIDEC                      |
| LCD1 | ANZEIGE- UND PROGRAMMIERDISPLAY                                  |
| Fl   | SCHMELZSICHERUNG                                                 |

#### 2.2 BESCHREIBUNG KLEMMENBRETT J13

| Nr.          | EINGANG             | BESCHREIBUNG                                                                                                    |  |
|--------------|---------------------|----------------------------------------------------------------------------------------------------|--|
| 1            | OPEN A              | Vorrichtung mit <b>RUHEKONTAKT</b> ,<br>die für das<br>vollständige Öffnen des Tors sorgt                                               |  |
| 2-6          | GND                 | Negativ Versorgung<br>Zubehörgeräte                                                                                                    |  |
| <b>3</b> (1) | OPEN B<br>(DEFAULT) | Vorrichtung mit <b>Schliesserkontakt</b> ,<br>die die teilweise Öffnung des Tors<br>bewirkt                                             |  |
|              | CLOSE               | Vorrichtung mit <b>Schließerkontakt</b> ,<br>die das Schließen des Tors<br>bewirkt.                                                     |  |
|              | SAFE                | Vorrichtung mit Öffnerkontakt,<br>die die sofortige und<br>vollständige Umkehrung der<br>Bewegungsrichtung des Tors<br>bewirkt.         |  |
| <b>4</b> (1) | STOP<br>(DEFAULT)   | Vorrichtung mit <b>ARBEITSKONTAKT</b> ,<br>die das Tor stoppt                                                                           |  |
|              | SAFE                | Vorrichtung mit <b>Öffnerkontakt</b> ,<br>die die sofortige und<br>vollständige Umkehrung der<br>Bewegungsrichtung des Tors<br>bewirkt. |  |
| 5            | FSW OP              | Vorrichtung mit <b>ARBEITSKONTAKT</b> ,<br>durch welche die Bewegung<br>während des Öffnen des Tors<br>umgekehrt wird                   |  |
| 7            | FSW CL              | Vorrichtung mit <b>ARBEITSKONTAKT</b> ,<br>durch welche die Bewegung<br>während des Schließens des Tors<br>umgekehrt wird               |  |
| 8            | +24 V               | Positiv Versorgung Zubehörgeräte                                                                                                    |  |

### **3 TECHNISCHE EIGENSCHAFTEN**

| Versorgung                                 | 230 V~ 50 Hz                                                                                                    |  |
|--------------------------------------------|----------------------------------------------------------------------------------------------------|--|
| Leistungsaufnahme<br>des Netzes stand-by   | 10 W                                                                                                    |  |
| Max.<br>Motorlast                          | 10A                                                                                                    |  |
| Versorgung<br>Zubehörgeräte                | 24V=                                                                                                    |  |
| Max. Stromverbrauch                        | 24 V= max. 500 mA                                                                                                    |  |
| Zubehörgeräte                              | BUS-2EASY max. 500 mA                                                                                                    |  |
| Temperatur                                 | (-20 - +55) °C                                                                                                    |  |
| am Aufstellungsort                         |                                                                                                    |  |
| Blinkleuchtenlast                          | 24 V= - 15 W                                                                                                    |  |
| Last Ausgang                               | 24 V= - 100 mA <b>(2)</b>                                                                                                    |  |
| Sicherungen                                | F1 =T1A - 250V~                                                                                                    |  |
| Betriebslogiken                            | Halbautomatik, Halbautomatik<br>"Schrittbetrieb", Automatikbetrieb,<br>Automatikbetrieb mit Timerfunktion,<br>Automatikbetrieb mit Timerfunktion,<br>Automatikbetrieb Sicherheitsvorrich-<br>tungen, Automatikbetrieb Sicher-<br>heitsvorrichtungen "Schrittbetrieb",<br>Automatikbetrieb mit Umkehr in<br>Pause, Halbautomatik "b", Gemischte<br>Logik "bC", Totmann. |  |
| Betriebszeit                               | Regulierbar (zwischen 0 und 10 min)                                                                                                    |  |
| Pausenzeit<br>OPEN A / OPEN B              | Regulierbar (zwischen 0 und 10 min)                                                                                                    |  |
| Motorkraft                                 | Auf 50 Stufen regulierbar                                                                                                    |  |
| Motorgeschwindig-<br>keit Öffnen-Schließen | Auf 10 Stufen regulierbar                                                                                                    |  |
| Ein-/Ausgänge auf<br>Stecker               | Stromzufuhr, Batterie, Motor, Modul<br>XF433/868, Batterien für die elektrische<br>Ver- und Entriegelung des Motors,<br>Motorverriegelung, USB                                                                                                    |  |
| Ein-/Ausgänge auf<br>dem Klemmenbrett      | BUS-2EASY, OPEN A, OPEN B/CLOSE/<br>SAFE, STOP/SAFE, GND, Fotozellen zum<br>Öffnen und Schließen, +24 V, Strom-<br>versorgung, Biinkleuchte, elektrische<br>Entriegelung Motorverriegelung, OUT                                                                                                    |  |
| Programmierung                             | 1. und 2. Stufe mit 3 Tasten (+, -, F)<br>und Display.                                                                                                    |  |

- (1) Die Verwendungsarten der Eingänge 3 und 4 können anhand der Konfiguration der entsprechenden Parameter auf der 2. Programmierstufe festgelegt werden (Parameter b und SP). Für die genaue Beschreibung der Betriebsweise der Automation im Hinblick auf die ausgewählten Steuerungslogiken wird auf die Tabellen am Ende dieser Betriebsanleitung verwiesen (Abschn. 10 – STEUERUNGSLOGIKEN). Für die bei Verwendung dieser als SAFE eingerichteten Eingänge vorzunehmenden Verdrahtungen wird auf die in Abb. 13 und 14 dargestellten Diagramme verwiesen
- (1) Die elektrische Ausgangsbelastung muss bereits im max. für die Zubehörgeräte verfügbaren strom berücksichtigt werden

### 4 ELEKTRISCHE ANSCHLÜSSE

The in Abb. 2 angegebenen Verdrahtungen beziehen sich auf die Eingänge der Steuerkarte mit DEFAULT-Konfiguration.

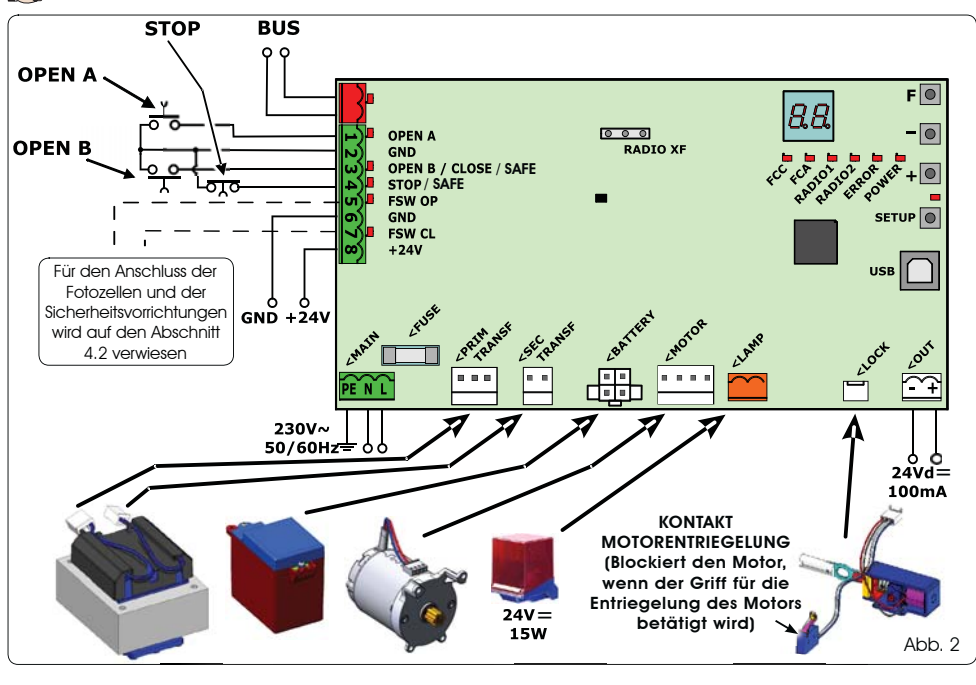

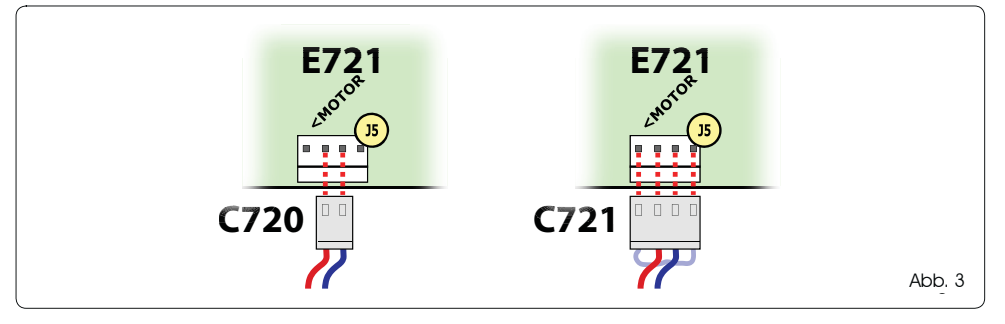

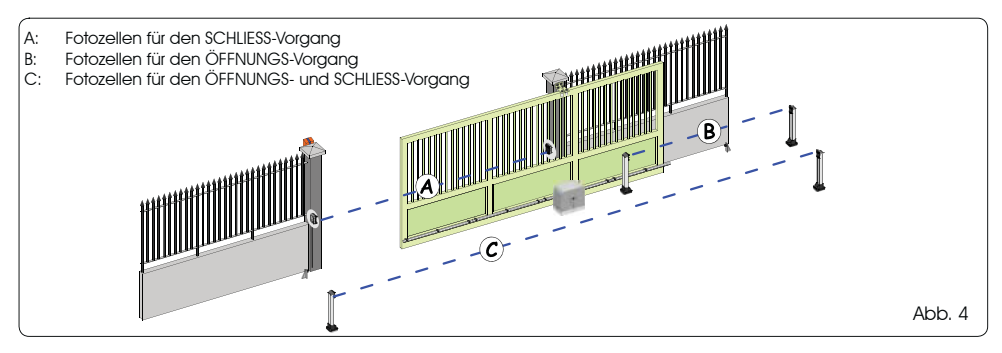

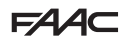

# FAAC

Vor dem Anschluss der Fotozellen muss die Betriebsart ie Tab. 1 - Ansteuerung der BUS-2EASY-Fotozellen nach dem zu schützenden Bewegungsbereich gusgewählt werden

Sicherheitsvorrichtungen beim Schließvorgang: Sie werden nur während der Schließbeweauna der Automation aktiviert und eianen sich somit dazu, das Tor im Schließbereich vor dem Anstoßen zu schützen.

Sicherheitsvorrichtungen beim Öffnungsvorgang: Sie werden nur während der Öffnunasbeweauna der Automation aktiviertund eianen sich somit dazu, das Tor im Öffnungsbereich vor dem Anstoßen zu schützen.

Sicherheitsvorrichtungen beim Öffnungs-/ Schließvoraana: Sie werden sowohl während der Öffnungs- als auch bei der Schließbewegung der Automation aktiviertund eignen sich somit dazu, das Tor im gesamten Öffnungs-/Schließbereich vor dem Anstoßen zu schützen.

#### 4.1 FOTOZELLEN BUS-2EASY

Diese Karte ist mit einem BUS-2EASY-Kreis ausgestattet, an welchen problemlos eine hohe Anzahl an BUS-2EASY-Vorrichtungen für die Sicherheit (z.B. bis zu 16 Fotozellenpaare) ängeschlossen werden kann, die mithilfe von lediglich zwei Kabeln ohne Polarität entsprechend programmiert werden.

Vor dem Anschluss der Fotozellen muss die Betriebsart (Abb. 4) ie nach dem zu schützenden Bewegungsbereich ausgewählt werden. Darüber hinaus müssen sowohl auf dem Geber als auch auf dem Empfänger die Dip-Schalter (siehe Abb. 5) gemäß Tab. 1 positioniert werden.

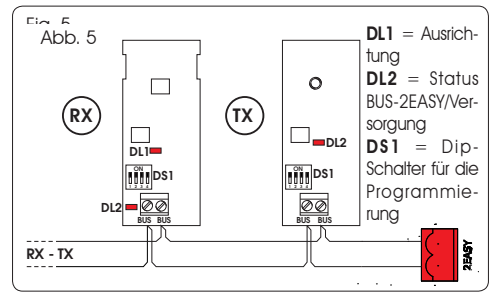

#### 4.1.1 ANSTEUERUNG DER BUS-2EASY-FOTOZELLEN

- Es ist wichtig, dass sowohl dem Geber als auch dem Empfänger dieselbe Adresse aeaeben wird.
- Sicherstellen, dass nicht zwei bzw. mehrere Fotozellenpaare dieselbe Adresse haben.
- Wenn kein BUS-2EASY-Zubehör verwendet wird, bleibt der BUS-2EASY-Stecker (J12 -Abb. 1) unbeleat

| Dip1 | Dip2 | Dip3 | Dip4 | Bez. | Typologie                   |  |
|------|------|------|------|------|-----------------------------|--|
| OFF  | OFF  | OFF  | OFF  | В    |                             |  |
| OFF  | OFF  | OFF  | ON   |      |                             |  |
| OFF  | OFF  | ON   | OFF  |      | ÖFFNUNG                     |  |
| OFF  | OFF  | ON   | ON   |      | Max. 6 Paare                |  |
| OFF  | ON   | ON   | OFF  |      |                             |  |
| OFF  | ON   | ON   | ON   |      |                             |  |
| ON   | OFF  | OFF  | OFF  | A    |                             |  |
| ON   | OFF  | OFF  | ON   |      |                             |  |
| ON   | OFF  | ON   | OFF  |      |                             |  |
| ON   | OFF  | ON   | ON   |      | SCHLIESSUNG<br>Max. 7 Paare |  |
| ON   | ON   | OFF  | OFF  |      |                             |  |
| ON   | ON   | OFF  | ON   |      |                             |  |
| ON   | ON   | ON   | OFF  |      |                             |  |
| OFF  | ON   | OFF  | OFF  |      | ÖFFNUNG und                 |  |
| OFF  | ON   | OFF  | ON   |      | Max. 2 Paare                |  |
| ON   | ON   | ON   | ON   | /    | IMPULS OPEN                 |  |

#### 4.1.2 SPEICHERUNG BUS-2EASY-ZUBEHÖRGERÄTE

Jederzeit können der Anlage BUS-2EASY-Fotozellen und –Zubehörteile hinzugefügt werden, und zwar einfach anhand des nachfolgenden Verfahrens:

- Die Zubehörgeräte montieren und mit der gewünschten 1 Adresse programmieren (siehe Abschnitt 4.1.1).
- 2. Die Karte von der Stromversorgung trennen.
- 3. Die beiden Kabel der BUS-2EASY-Zubehörgeräte an der roten Klemmenleiste J12 anschließen (Polanschluss spielt keine Rolle).
- 4. Die Karte an die Versorgung anschließen.
- 5. Einmal kurz die SETUP-Taste drücken (SW4), um die Einschreibung der Zubehörgeräte durchzuführen. Überprüfen, ob die montierten BUS-2EASY-Vorrichtungen ordnungsgemäß funktionieren.
- Die BUS-ZEASY-Zubehörteile wurden von der Karte 6. gespeichert.

Die Angaben der folgenden Tabelle befolgen, um zu überprüfen, ob die BUS-2EASY-Anschluss ordnungsgemäß funktioniert.

Dieselben Anweisungen sind an einem MASTER-Steuergerät zu befolgen, auch um ein an den BUS-2EASY mit POLARISIERTEM Kabel angeschlossenes SLAVE-Steuergerät zu erfassen.

#### Tab. 2 - Beschreibung BUS-2EASY-LED

| Dauerhaft<br>eingeschaltet                | Normale Aktivität (LED eingeschaltet, auch<br>wenn keine Fotozellen vorhanden sind). Keine<br>angesteuerte Fotozelle belegt.              |
|-------------------------------------------|----------------------------------------------------------------------------------------------------|
| Blinkt<br>langsam                         | Mindestens eine angesteuerte Fotozelle belegt<br>bzw. nicht ausgerichtet.                                                                 |
| Ausgeschaltet<br>(blinkt alle<br>2,5 sec) | Kurzschluss BUS-2EASY-Leitung.                                                                                                    |
| Ausgeschaltet                             | <ul> <li>BUS-2EASY-Leitung deaktiviert (keine Versorgung)</li> <li>Batteriebetrieb</li> <li>Steuergerät als SLAVE programmiert</li> </ul> |

# F∕A∕A⊂

# FAA⊂

### 4.2 HERKÖMMLICHE FOTOZELLEN

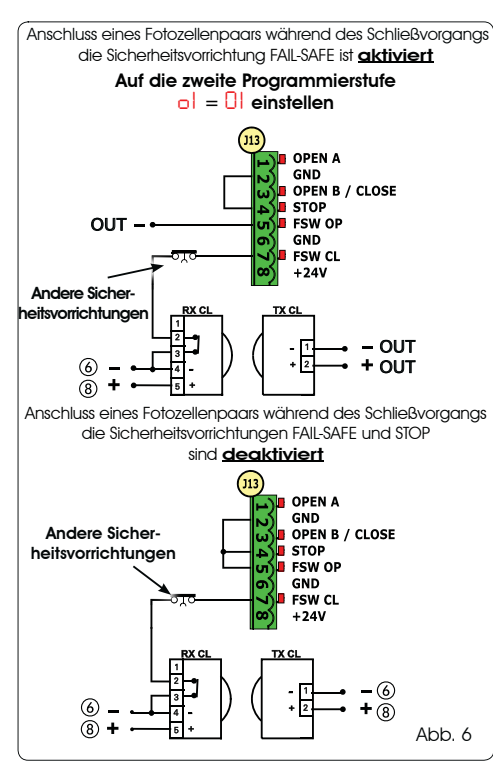

DEUTSCH

- Falls die Sicherheitsvorrichtung FAIL-SAFE nicht benutzt wird, muss die Versorgung der Übertragungsgeräte an die Klemmen 6 und 8 von J13 angeschlossen werden.
- Wenn die Sicherheitsvorrichtung FAIL-SAFE verwendet wird, muss sie entsprechend eingestellt (siehe Programmierung der 2. Stufe und Abb. 6) und dann die Stromversorgung der Übertragungsgeräte mit dem Ausgang OUT verbunden werden.
- Wenn die Sicherheitsvorrichtung FAIL-SAFE verwendet wird, müssen auch die nicht benutzten Sicherheitseingänge mit dem Negativ von OUT (siehe Abb. 6) überbrückt werden.

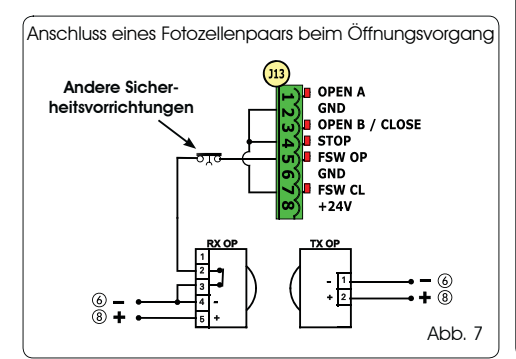

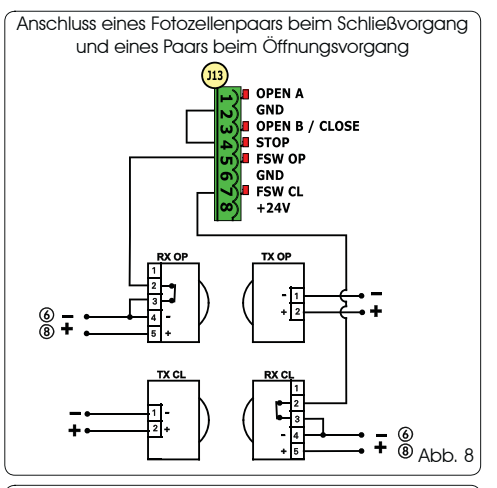

(Anschluss von zwei Fotozellenpaaren beim Schließvorgang)

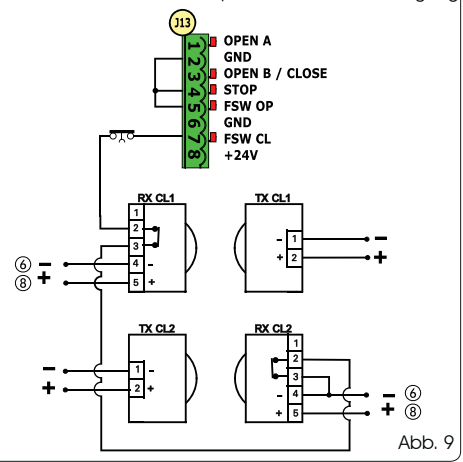

Anschluss eines Fotozellenpaars beim Schließvorgang und eines Paars beim Öffnungs-/Schließvorgang

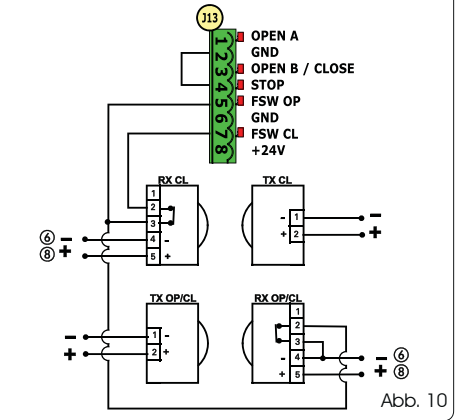

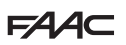

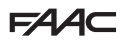

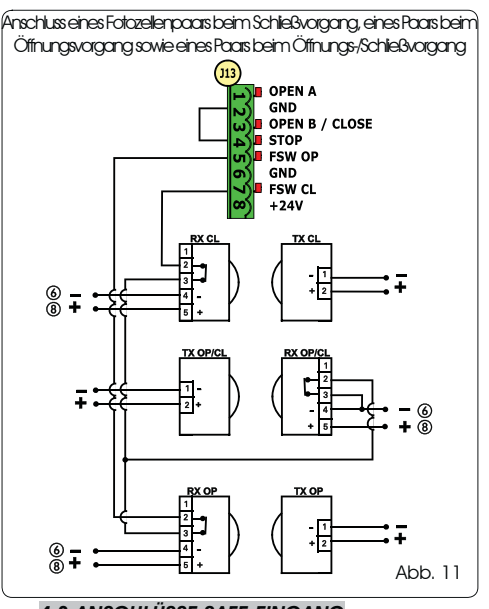

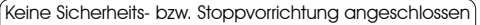

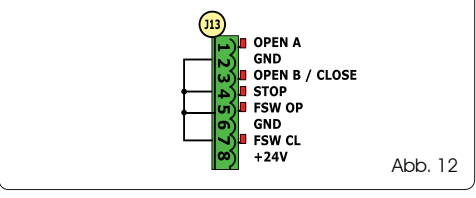

ര്) GND

FSW CL

+24V

Abb. 14

#### 4.3 ANSCHLÜSSE SAFE-EINGANG

Wenn die FailSafe-Sicherheitsfunktion aktiviert wird (Parameter kann in der 2. Programmierstufe festgelegt werden) muss -OUT als Minuspol für die Verwaltung des SAFE-Eingangs verwendet werden (siehe Abb. 13).

Anschluss einer Sicherheitseinrichtung (anderer Sicherheitseinrichtungen) an den SAFE-Eingang bei **aktivierter** FAILSAFE-Funktion

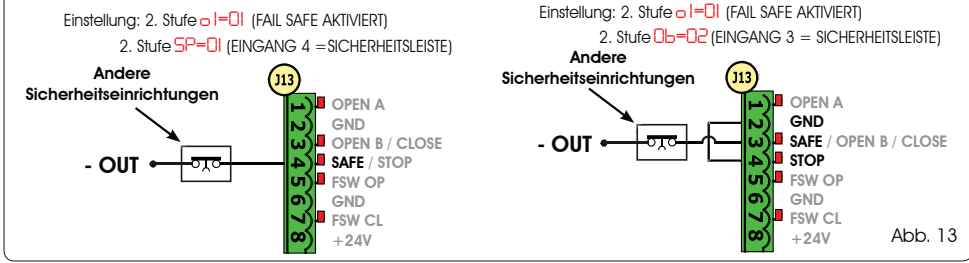

Wenn die FailSafe-Sicherheitsfunktion deaktiviert wird (Parameter kann in der 2. Programmierstufe festgelegt werden) muss - (6) als Minuspol für die Verwaltung des SAFE-Eingangs verwendet werden (siehe Abb. 14).

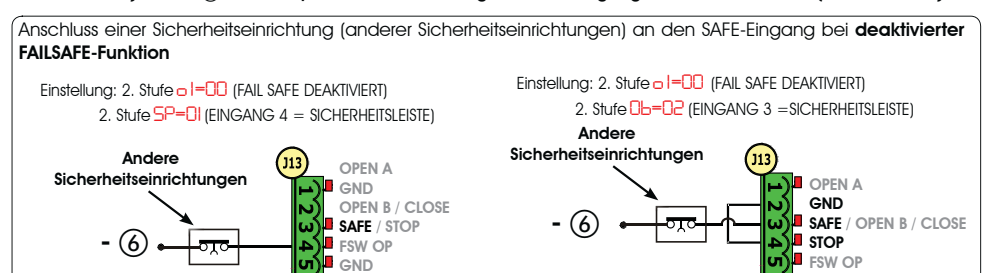

Wenn Vorrichtungen mit Öffnerkontakt (andere Sicherheitseinrichtungen) eingesetzt werden, muss der SAFE-Eingang bei aktivierter FAILSAFE-Funktion an -OUT und bei deaktivierter FAILSAFE-Funktion an GND überbrückt werden.

FSW CL

+24V

6

# FAA⊂

# FAA⊂

### 5 PROGRAMMIERUNG

Zum Programmieren des Betriebs der Automation muss der Modus "PROGRAMMIERUNG" aufgerufen werden.

Die Programmierung ist in zwei Phasen unterteilt: 1. PHASE, 2. PHASE.

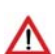

Normalerweise wird auf dem Display der Status der Automation angezeigt. Durch Druck der Taste F bzw. durch den gleichzeitigen Druck der Taste F und der Taste + gelangt man zur Programmierung der 1. bzw. zur 2. Stufe. Während des Batteriebetriebs ist das Display ausgeschaltet. Zur Anzeige des Zustands der Automation kurz die Taste + drücken.

Um die Standardeinstellungen wieder herzustellen, genügt es, die gewünschte Einstellung beim ersten Schritt der Programmierung der 1. Stufe zu laden.

#### 5.1. PROGRAMMIERUNG 1. STUFE

Die Änderung der Programmierparameter ist sofort wirksam, während die endgültige Speicherung erst dann erfolgt, wenn die Programmierung beendet und der Anzeigemodus des Zustands der Eingänge erneut aufgerufen wird. Wenn die Stromzufuhr zum Gerät unterbrochen wird, bevor der Anzeigemodus des Zustands der Eingänge erneut aufgerufen wird, gehen alle vorgenommenen Änderungen verloren.

Von allen Schritten der Programmierung der 1. und 2. Stufe kann zur Anzeige des Status der Eingänge zurückgekehrt und sämtliche bis zu diesem Zeitpunkt abgeänderten Parameter können gespeichert werden. Hierzu müssen gleichzeitig die Tasten F und - gedrückt werden.

Um zur Programmierung der 1. Stufe zu gelangen, muss die Taste F gedrückt werden.

- Bei (anhaltendem) Drücken der Taste Ferscheint die Bezeichnung der Funktion am Display.
- Nachdem die Taste wieder losgelassen wird, zeigt das Display den Wert der Funktion an, der mit den Tasten + und verändert werden kann.
- Durch erneuten Druck der Taste F (die dann gedrückt gehalten wird), wird auf dem Display die Bezeichnung der nächsten Funktion angezeigt usw.
- Wenn die letzte Funktion erreicht ist und die Taste F gedrückt wird, wird die Programmierung beendet und die Parameter werden gespeichert. Auf dem Display wird erneut der Status der Automation angezeigt.

| Display | Funktion                                                                                                    |    |  |  |
|---------|----------------------------------------------------------------------------------------------------|----|--|--|
| d۶      | DEFAULT:         I       Die Parameter mit den DEFAULT-Werten konfigurieren.         CU       Wenn beim Loslassen der Taste F der Wert CU erscheint, bedeutet dies, dass die modifizierte Standardkonfiguration über die Tasten und das Display ausgewählt wurde.         Wenn diese Programmierung beibehalten werden soll, erneut die Taste F bzw. + drücken und den Default-Wert I auswählen.                                                                                                    | 1  |  |  |
| ۲H      | MASTER-SLAVE-KONFIGURATION:                                                                                                    | MA |  |  |
|         | <b>NR</b> Die Steuerkarte wird im <b>MASTER</b> -Modus konfiguriert                                                                                                    |    |  |  |
|         | SL Die Steuerkarte wird im SLAVE-Modus konfiguriert                                                                                                    |    |  |  |
|         | Wird die Steuerkarte im SLAVE-Modus konfiguriert, werden die Parameter LO-PR-<br>Pb-Ph-Op nicht angezeigt (für den Master-Slave-Betrieb siehe Abschn. 7.4).                                                                                                    |    |  |  |
| LO      | BETRIEBSLOGIKEN:         E       Halbautomatik         EP       Halbautomatik         Automatik       Schrittbetrieb".         R       Automatik1.         RP       Automatik ("Schrittbetrieb".         RL       Automatik ("Schrittbetrieb".         SP       Automatik ("Schrittbetrieb".         SP       Automatik ("Sicherheitsvorrichtungen".         SP       Automatik ("Sicherheitsvorrichtungen Schrittbetrieb".         SR       Automatik mit Tumkehr in Pause         Halbautomatik ("b".       Gemischt (AP durch Impuls/CH durch Totmann)         C       Totmann. | Ε  |  |  |
| PA      | PAUSENZEIT A:<br>Beim Öffnungsimpuls TOTAL wird die Pausenzeit lediglich dann eingehalten, wenn die<br>Betriebslogik Automatik eingestellt wurde. Einstellbar von 0 bis 59 sec in Schritten von 1 Sekunde.<br>Nachfolgend schaltet die Anzeige auf Minuten und Zehntelsekunden um (die durch einen<br>Punkt getrennt sind) und die Zeit wird mit Schritten von jeweils 10 Sekunden bis zum maximalen<br>Wert von 9,5 Minuten eingestellt.<br>Z.B.: Wenn das Display 2.5 anzeigt, beträgt die Pausenzeit 2 min und 50 sec.<br>Im SLAVE-Modus nicht angezeigter Parameter            | 20 |  |  |

8

Beim Einschalten der Karte erscheint auf dem Display LCD1 einige Sekunden lang die zweistellige, durch einen Dezimalpunkt getrennte Software-Version der Karte.

F∕A∕⊂

# FAA⊂

DEUTSCH

| Display | Funktion                                                                                                    |            |
|---------|----------------------------------------------------------------------------------------------------|------------|
| OL      | PAUSENZEIT B:                                                                                                    |            |
|         | Beim Öffnungsimpuls <b>TEILWEISE</b> wird die Pausenzeit lediglich dann eingehalten, wenn die<br>Betriebslogik Automatik eingestellt wurde. Einstellbar von 0 bis 59 sec in Schritten von 1 Sekunde.<br>Nachfolgend schaltet die Anzeige auf Minuten und Zehntelsekunden um (die durch einen<br>Punkt getrennt sind) und die Zeit wird mit Schritten von jeweils 10 Sekunden bis zum maximalen<br>Wert von 9.5 Minuten eingestellt.                                                                                                    | CU         |
|         | Z.B.: Wenn das Display 2.5 anzeigt, beträgt die Pausenzeit 2 min und 50 sec.                                                                                                    |            |
| FD      | MOTORKRAFT:                                                                                                    | 50         |
|         | Regulief das Niveau der Motorkraft.<br>01 = Mindestkraft<br>50 = Höchstkraft                                                                                                    |            |
|         | Wenn der Kraftwert verändert wurde, wird empfohlen, ein SETUP durchzuführen (siehe Abschnitt 7.3)                                                                                                    |            |
| 50      | ÖFFNUNGSGESCHWINDIGKEIT:                                                                                                    | 08         |
|         | Reguliert die Offnungsgeschwindigkeit des Motors auf 10 Stufen.                                                                                                    |            |
|         | <ul> <li>I = Mindestgeschwindigkeit</li> <li>I = Höchstgeschwindigkeit</li> </ul>                                                                                                    |            |
|         | Wenn der Geschwindigkeitswert verändert wurde, wird empfohlen, ein SETUP durchzuführen (siehe Abschnitt 7.3)                                                                                                    |            |
| Se      | SCHLIESSGESCHWINDIGKEIT:                                                                                                    | 08         |
|         | Régulien die schliebgeschwindigkeit des Motors dur 10 Sturen.                                                                                                    |            |
|         | <ul> <li>I = Mindestgeschwindigkeit</li> <li>I = Höchstgeschwindigkeit</li> </ul>                                                                                                    |            |
|         | Wenn der Geschwindigkeitswert verändert wurde, wird empfohlen, ein SETUP durchzuführen (siehe Abschnitt 7.3)                                                                                                    |            |
| CO      | ABBREMSUNG BEIM ÖFFNEN:                                                                                                    | 20         |
|         | (Geschwindigkeit < 5), 10 (Geschwindigkeit zwischen 5 und 8), 15 (Geschwindigkeit > 8)<br>bei 99% in 1%-Schritten.                                                                                                    |            |
|         | 5 - 10 - 15 = minimale Abbremsung<br>99 = maximale Abbremsung                                                                                                    |            |
|         | ABBREMSUNG BEIM SCHLIESSEN:                                                                                                    | 20         |
|         | Reguliert den Abbremsweg des vollständigen Torlaufs (in Prozent). Einstellbar auf 5<br>(Geschwindigkeit < 5), 10 (Geschwindigkeit zwischen 5 und 8), 15 (Geschwindigkeit > 8)<br>bei 33% in 1%-Schritten                                                                                                    |            |
|         | <mark>5-10-15</mark> = minimale Abbremsung<br>99 = maximale Abbremsung                                                                                                    |            |
| 5-      | GESCHWINDIGKEIT BEIM ABBREMSEN:                                                                                                    | Π          |
|         | Regelt die Geschwindigkeit während des Abbremsvorgangs.                                                                                                    |            |
|         | <ul> <li>= NIEDRIGE Geschwindigkeit</li> <li>= HOHE Geschwindigkeit</li> </ul>                                                                                                    |            |
| ςμ      | STATUS DER AUTOMATION:                                                                                                    |            |
|         | verlassen der Programmierung, Speichern der Daten und Ruckkehr zur Anzeige des Status der Au                                                                                                    | utomation. |
|         |                                                                                                    |            |
|         | Image: State of the state of the state o | htungen    |
|         | Uc = Stillstand, dann "ÖFFNEN" im Gange                                                                                                    | -          |
|         | US = STIIISTAND, dann "SCHLIESSEN"<br>US = Vorblinken, dann "OFFNEN"<br>US = Vorblinken, dann "SCHLIESSEN"                                                                                                    | ۷"         |
|         | 05     = In Öffnungsphase       II     = GEÖFFNET bei Teilöffnung                                                                                                    |            |
| 1       | $ \mathbf{r}  = \ln \text{Schließphase}$                                                                                                    |            |

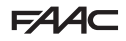

### 5.2 PROGRAMMIERUNG 2. STUFE

FAAC

- Um zur 2. PROGRAMMIERSTUFE zu gelangen, muss die Taste F gedrückt gehalten und zusätzlich die Taste + gedrückt werden:
   Wenn auch die Taste F losgelassen wird, zeigt das Display den Wett der Funktion an, der mit den Tasten + und verändert werden kann.
- Durch Duck der Taste F (die dann gedrückt gehatten wird) wird auf dem Display die Bezeichnung der nächsten Funktion und beim Loslassen der Taste der Wert angezeigt, der mit den Tasten + und - verändert werden kann.
- Wenn die letzte Funktion erreicht ist und die Taste F gedrückt wird, wird die Programmierung abgeschlossen und das Display zeigt wieder den Status der Automation an.

| PROGI   | RAMMIERUNG 2. STUFE                                                                                                    |         |
|---------|----------------------------------------------------------------------------------------------------|---------|
| Display | Funktion                                                                                                    | Default |
| Ьо      | MAXIMALE ANLAUFKRAFT:         Während des Bewegungsanlaufs arbeitet der Motor bei Höchstkraft (wobei das ausgewählte Kraftniveau ignoriert wird).         Y       = aktiv         no       = deaktiviert                                                                                                    | no      |
| PF      | VORBLINKEN:         Ermöglicht es, 5 Vorblinkarten mit einer Dauer von 3 sec auszuwählen.         DE = kein Vorblinken         DE = Vorblinken vor jeder Bewegung         E = Vorblinken vor einer Schließbewegung         DP = Vorblinken vor einer Öffnungsbewegung         PR = Vorblinken erst am Ende der Pause                                                                                                    |         |
| ٤P      | VORBLINKZEIT (nur sichtbar, wenn im vorangegangenen Menü eine Vorblinkart ausgewählt<br>wurde):<br>Reguliert die Vorblinkzeit von 1 bis 10 sec in Schritten von 1 Sekunde.<br>01 = Min. Vorblinken<br>10 = Max. Vorblinken                                                                                                    | 03      |
| Ph      | FOTOZELLEN WÄHREND DER SCHLIESSUNG:         Die Funktion aktivieren, wenn die Fotozellen für den Schließvorgang die Bewegung blockieren und die Bewegung beim Freiwerden umkehren sollen. Wenn diese Funktion deaktiviert ist, wird die Bewegung des Tors normalerweise durch das Auslösen der Fotozellen im Schließvorgang sofort umgekehrt. <sup>1</sup> = Umkehr beim Freiwerden <sup>1</sup> = Umkehr beim Freiwerden <sup>1</sup> = Umk | no      |
| ٥P      | PHOTOZELLEN WÄHREND DER ÖFFNUNG:         Die Funktion aktivieren, wenn die Fotozellen für den Öffnungsvorgang die Bewegung blockieren und die Bewegung beim Schließvorgang umkehren sollen. Wenn diese Funktion deaktiviert ist und die Fotozellen im Öffnungsvorgang ausgelöst werden, läuft bei ihrem Freiwerden normalerweise der Motor an.         U = Unverzügliche Umkehr während des Schließvorgangs         Die Funktion         U = Unverzügliche Umkehr während des Schließvorgangs         Die Funktion         U = Michter Bewegung beim Freiwerden.                                                                                                    |         |
| Rd      | FUNKTION ADMAP:<br>Ermöglicht es, den Betrieb gemäß der französischen Richtlinie NFP 25/362 zu aktivieren.                                                                                                    |         |
| EC      | ENCODER:         Der sich auf der Karte befindliche "virtuelle" Geber (Encoder) dient als Sicherheitsvorrichtung für den Quetschschutz und verwattet die Punkte, an denen das Abbremsen und die Teilöffnung beginnen.         Wenn das Tor während des Öffnungs- bzw. Schließvorgangs gegen ein Hindernis stößt, sorgt der "virtuelle" Geber dafür, dass die Bewegung umgekehrt wird. Wenn für dieselbe Richtung ein zweites Hindernis geortet wird, hält der Motor an. In beiden Fällen wird ein Alarm angezeigt (siehe Abschnitt Alarme).         Die Empfindlichkeit des "virtuellen" Gebers muss eingestellt werden, wobei der Zeitraum, den die Karte wartet, bevor die Umkehr der Bewegung veranlasst wird, von einem Minimum von D sec bis zu einem Maximum von D sec in Schriften von einer Sekunde reichen kann.         Die Empfindlichkeit Empfindlichkeit                                                                                                    | 02      |

# F∕A∕A⊂

# F∕A∕⊂

| Display | Funktion                                                                                                    | Default |
|---------|----------------------------------------------------------------------------------------------------|---------|
| PO      | TEILÖFFNUNC:         Die Weite der Teilöffnung des Flügels kann als Prozentsatz des vollständigen Torlaufs eingestellt werden.         Einstellbar von 0 bis 99% in 1%-Schritten.         D = keine Teilöffnung         I = minimale Teilöffnung         9         9         maximale Teilöffnung                                                                                                    | 50      |
| E       | ARBEITSZEIT (Time-Out):<br>Es muss ein Wert eingestellt werden, der höher als die Zeit ist, die das Tor zum vollständigen<br>Öffnen und Schließen benötigt.<br>Einstellbar von D bis 59 sec in Schritten von 1 Sekunde. Nachfolgend schattet die Anzeige<br>auf Minuten und Zehntelsekunden um (die durch einen Punkt getrennt sind) und die Zeit wird<br>mit Schritten von jeweils 10 Sekunden bis zum maximalen Wert von 9.5 Minuten eingestellt.<br>Z.B.: Wenn das Display 2.5 anzeigt, beträgt die Pausenzeit 2 min und 50 sec<br>Bei Anlagen mit MASTER-SLAVE-Konfiguration muss am MASTER-Steuergerät<br>eine BETRIEBSZEIT eingestellt werden, bei der die Bewegungsdauer beider Flügel<br>und vielschängen ist.                                                                                                    | 2.0     |
| ol      | OUT 1:         Emöglicht es, den Ausgang OUT (Open Collector RUHESTROMKONTAKT) in einer der folgenden<br>Eunktionen zu aktivieren:         III = Immer aktiv (liefert 24-V-Spannung = bei maximaler Stromaufnahme 100 mA)         II = FAILSAFE (prüft den einwandfreien Betrieb der angeschlossenen herkömmlichen Fotozellen)         III = FAILSAFE (prüft den einwandfreien Betrieb der angeschlossenen herkömmlichen Fotozellen)         III = FAILSAFE (prüft den einwandfreien Betrieb der angeschlossenen herkömmlichen Fotozellen)         III = FAILSAFE (prüft den einwandfreien Betrieb der angeschlossenen herkömmlichen Fotozellen)         III = FAILSAFE (prüft den einwandfreien Betrieb der angeschlossenen herkömmlichen Fotozellen)         III = FAILSAFE (prüft den einwandfreien Betrieb der angeschlossenen herkömmlichen Fotozellen)         III = FAILSAFE (prüft den einwandfreien Betrieb der angeschlossenen tor ausgeschaltet, in der Schließphase und der Pause eingeschaltet, in der Schließphase blinkend)         III = Tor GEÖFFNET bzw. in PAUSE         III = Tor in BEWEGUNG         III = Tor in der OFFNUNGSPHASE         III = Tor in der SCHLIESSPHASE         III = Tor in der SCHLIESSPHASE         III = Sicherheitsvorrichtung AKTIV         III = Getakteter Ausgang, der vom zweiten Funkkanal aus aktiviert werden kann (siehe nachfolgende Funktion)         III = Ausgang, der vom zweiten Funkkanal aus aktiviert werden kann (Funktion Schrittbetrieb)                                                                                                    | 00      |
| 비       | VERZÖGERUNGSZEIT OUT 1 (nur sichtbar, wenn im vorangegangenen Schritt Punkt 3 bzw.<br>1) ausgewählt wurden:<br>Ermöglicht es, die Verzögerungszeit des Ausgangs OUT einzustellen, wenn eine Zeitfunktion<br>(Z.B. D bzw. 1) von bis 9 Minuten in Schritten von 1 Minute ausgewählt wurde.                                                                                                    | 02      |
| ОЬ      | OPEN B / CLOSE/SICHERHEITSVORR. LEISTE E:         Die Benutzung des Eingangs OPEN B kann als Teilöffnung bzw. SCHLIESS-Impuls ausgewählt werden, oder SICHERHEITSVORR. LEISTE.         Image: Image: Imag | 00      |
| SP      | STOP / SICHERHEITSVORR. LEISTE:         Die Benutzung des Eingangs STOP kann als STOP oder SICHERHEITSVORR. LEISTE-Impuls aus-<br>gewählt werden.         Die STOP         Die STOP         Die SICHERHEITSLEISTE (Öffnerkontakt)                                                                                                    | 00      |
| P       | TEILUMKEHRUNG:         Es besteht die Möglichkeit, den Umkehrungstyp (vollständige Umkehrung oder Teilumkehrung) beim Erfassen eines Hindernisses oder dem Ansprechen der Sicherheitsleiste auszuwählen.         Generative Steuen eines Hindernisses oder dem Ansprechen der Sicherheitsleiste auszuwählen.         Generative Steuen eines Hindernisses oder beim Ansprechen der Sicherheitsleiste wird die Bewegungsrichtung des Flügels für zirka 2° umgekehrt, und anschließend kommt dieser zum Stillstand         Imperiative Teilumkehrung deaktiviert. Beim Erfassen eines Hindernisses oder beim Ansprechen der Sicherheitsleiste wird die Bewegungsrichtung des Flügels vollständig umgekehrt, und dieser wird in die Offnungs- oder Schließposition gefahren.                                                                                                    | no      |
| Lc      | MOTORVERRIEGELUNG:<br>Es ist möglich, den Einsatz der Motorverriegelung während des Batteriebetriebs auszuwählen:                                                                                                    | У       |

DEUTSCH

| FAA⊂ |
|------|
|------|

# FAA⊂

| Display |                                                                                                    |                |  |  |  |  |
|---------|----------------------------------------------------------------------------------------------------|----------------|--|--|--|--|
| AS      | <ul> <li>KUNDENDIENSTANFORDERUNG - ZYKLUSZÄHLER (an die nachfolgenden Funktionen gekoppelt):</li> <li>beim Erreichen der Anzahl der Zyklen, die zusammen mit den nachfolgenden Funktionen nc und nd eingestellt werden können, wird vor sämtlichen Bewegungen ein Vorblinkvorgang von 8 sec durchgeführt (abgesehen von dem bereits mit der Funktion PF eingestellten Vorblinkvorgang).</li> <li>die darauffolgenden Funktionen nc und nd zeigen an, wie viele Zyklen die Anlage bis zu einem Maximum von 99'990 durchgeführt hat.</li> <li>Wenn die Anzahl der durchgeführten Zyklen höher als 99 990 ist, zeigen die beiden darauffolgenden Funktionen nc und nd beide 99 an.</li> <li>Diese Funktion kann nützlich sein, um die Intervalle der programmierten Instandhaltung einzustellen bzw. um die bereits durchgeführten Zyklen zu überprüfen.</li> </ul> |                |  |  |  |  |
|         | <ul> <li>ZYKLUSPROGRAMMIERUNG (MAL TAUSEND):</li> <li>Wenn RS = 9 zeigt das Display die Anzahl der Zyklen mal Tausend an, nach denen der Kundendienst angefordert werden soll (einstellbar von 0 bis 99).</li> <li>Wenn RS = no zeigt das Display die Anzahl der Zyklen mal Tausend an, die bereits durchgeführt wurden. Der angezeigte Wert wird bei jedem Zyklus aktualisiert und interagiert mit dem nd-Wert.</li> <li>Wenn RS = no wird durch einen 5-sec-langen Druck der Tasten + und - der Zykluszähler nullgestellt.</li> </ul>                                                                                                    | 00             |  |  |  |  |
| nd      | Zykluszähler nullgestellt.         ZYKLUSPROGRAMMIERUNG (MAL ZEHN):         Wenn R5 = <sup>1</sup> / <sub>2</sub> zeigt das Display die Anzahl Zyklen mal Zehn an, nach denen der Kundendienst angefordert werden soll (einstellbar von 0 bis 99).         Wenn R5 = no zeigt das Display die Anzahl der Zyklen mal Zehn an, die bereits durchgeführt wurden. Der angezeigte Wert wird bei jedem Zyklus aktualisiert und interagiert mit dem nc-Wert.         Image: Wenn die Anlage 11 218 Zyklen durchgeführt hat, werden                                                                                                    |                |  |  |  |  |
| SE      | STATUS DER AUTOMATION:         Verlassen der Programmierung, Speichern der Daten und Rückkehr zur Anzeige des Status der Automati         IIII = GESCHLOSSEN       IIIIIIIIIIIIIIIIIIIIIIIIIIIIIIIIIIII                                                                                                    | on.<br>m Gange |  |  |  |  |

### 6 SPEICHERUNG DES FUNKCODES

Das elektronische Gerät ist mit einem integrierten Decodiersystem (DS, SUH, LC/RC) mit zwei Kanälen ausgestattet, dem so genannten OMNIDEC. Mit diesem System können mittels eines zusätzlichen Empfängermoduls und

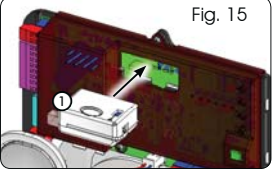

Funksteuerungen derselben Frequenz (Abb. 15 Bez. (1)) sowohl die vollständige (OPEN A) als auch die Teilöffnung (OPEN B) der Automation gespeichert werden.

- Die 3 Funkcode-Typologien (DS, SLH, LC/ RC) können auf beiden Kanälen gleichzeitig eingesetzt werden. Es können bis zu 256 Funkcodes eingegeben werden, die zwischen OPEN A und OPEN B aufgeteilt werden.
- Um verschiedene Kodiersysteme auf demselben Kanal einsetzen zu können, muss zuerst der Lernvorgang für ein System abgeschlossen und derselbe Arbeitsschritt dann für das nächste System angewandt werden.
- Keine Funkeinrichtung an als SLAVE konfigurierte Geräte anschließen.

#### 6.1 SPEICHERUNG DER DS-FUNKSTEUERUNGEN

Es können max. 256 verschiedene Codes gespeichert werden, die zwischen OPEN A und OPEN B aufgeteilt werden.

- 1. Auf der Funksteuerung DS die gewünschte Kombination ON - OFF der 12 Dip-Schalter auswählen.
- Die Tasten + (SW3) bzw. (SW2) gedrückt halten und dann die SETUP-Taste drücken (SW4), um die vollständige (OPEN A) bzw. die Teilöffnung (OPEN B/ CLOSE) zu speichern. Das entsprechende LED blinkt 5 sec lang langsam.
- 3. Beide Tasten Ioslassen.
- 4. Innerhalb dieser 5 sec muss die gewünschte Taste auf der Funksteuerung gedrückt werden.
- Das entsprechende LED leuchtet dauerhaft 1 Sekunde lang, geht dann wieder aus und zeigt schließlich die erfolgte Speicherung an.
- 6. Um andere Codes hinzuzufügen, müssen die Arbeitsschritte ab Punkt 1 wiederholt werden.

# FAA⊂

 Um Funksteuerungen mit demselben Code verwenden zu können, muss dieselbe ON - OFF-Kombination auf die anderen Funksteuerungen kopiert werden, ohne dass etwas auf der Kontrollkarte verändert werden muss.

### 6.2 SPEICHERUNG DER SLH-FUNKSTEUERUNGEN

Es können max. 256 verschiedene Codes gespeichert werden, die zwischen OPEN A und OPEN B/CLOSE aufgeteilt werden.

- 1. Die Tasten P1 und P2 auf der SLH-Funksteuerung gleichzeitig drücken und gedrückt halten.
- 2. Die LED der Funksteuerung beginnt zu blinken.
- 3. Beide Tasten Ioslassen.
- Die Tasten + (SW3) bzw. (SW2) gedrückt halten und dann die SETUP-Taste (SW4) drücken, um die vollständige (OPEN A) bzw. die Teilöffnung (OPEN B/ CLOSE) zu speichern. Das entsprechende LED blinkt 5 sec lang langsam.
- 5. Beide Tasten Ioslassen.
- Innerhalb dieser 5 sec muss, <u>während die LED der</u> <u>Funksteuerung noch blinkt</u>, die gewünschte Taste auf der Funksteuerung gedrückt und in dieser Stellung gehalten werden (die LED der Funksteuerung leuchtet dauerhaft).
- Die LED auf der Platte leuchtet dauerhaft 2 Sekunden lang, geht dann wieder aus und zeigt schließlich die erfolgte Speicherung an.
- 8. Die Taste der Funksteuerung loslassen.
- 9. Die Taste der gespeicherten Funksteuerung 2 Mal kurz hintereinander drücken.

#### ▲ Die Automation öffnet sich. Sicherstellen, dass die Automation frei von Hindernissen (Personen bzw. Gegenstände) ist.

Um die anderen Funksteuerungen mit demselben Anlagencode zu aktivieren, muss der Anlagencode der gespeicherten Taste der Funksteuerung an die Taste der Funksteuerung, die hinzugefügt werden soll, übermittelt werden. Hierzu muss folgendermaßen vorgegangen werden:

- Die Tasten P1 und P2 auf der gespeicherten Funksteuerung gleichzeitig drücken und gedrückt halten.
- b. Die LED der Funksteuerung beginnt zu blinken.
- c. Beide Tasten Ioslassen.
- Die gespeicherte Taste drücken und gedrückt halten (die LED der Funksteuerung leuchtet dauerhaft).
- e. Die Funksteuerungen einander nähern, die Taste der Funksteuerung, die hinzugefügt werden soll, drücken und gedrückt halten und erst dann wieder loslassen, wenn die LED der Funksteuerung anzeigt, dass die Speicherung erfolgt ist.
- f. Die Taste der gespeicherten Funksteuerung 2 Mal kurz hintereinander drücken.

#### Die Automation öffnet sich. Sicherstellen, dass die Automation frei von Hindernissen (Personen bzw. Gegenstände) ist.

### 6.3 SPEICHERUNG DER LC/RC-FUNKSTEUERUNGEN

Es können max. 256 verschiedene Codes gespeichert werden, die zwischen OPEN A und OPEN B/CLOSE aufgeteilt werden.

#### Die LC/RC-Funksteuerungen dürfen nur dann benutzt werden, wenn das Empfängermodul 433 MHz aufweist.

- Die Tasten + (SW3) bzw. (SW2) gedrückt halten und dann die SETUP-Taste drücken (SW4), um die vollständige (OPEN A) bzw. die Teilöffnung (OPEN B/ CLOSE) zu speichern. Das entsprechende LED blinkt 5 sec lang langsam.
- 2. Die Taste loslassen.
- Innerhalb dieser 5 sec muss die gewünschte Taste auf der LC/RC-Funksteuerung gedrückt werden.
- Die LED leuchtet dauerhaft 1 Sekunde lang, zeigt an, dass die Speicherung erfolgt ist und blinkt dann weitere 5 sec, während derer eine weitere Funksteuerung gespeichert werden kann.
- 5. Wenn die 5 sec vorüber sind, geht die LED aus und zeigt das Ende des Vorgangs an.

### 6.3.1 FERNSPEICHERUNG DER LC/RC-FUNKSTEUERUNGEN

Mit den LC/RC-Funksteuerungen können andere Funksteuerungen aus der Ferne gespeichert werden, d.h. ohne direkt auf die Karte zurückzugreifen. Hierzu wird eine zu einem früheren Zeitpunkt gespeicherte Funksteuerung benutzt.

- Es muss eine bereits auf einem der beiden Kanäle gespeicherte Funksteuerung (OPEN A bzw. OPEN B/ CLOSE) verwendet werden.
- Die Tasten P1 und P2 gleichzeitig drücken und gedrückt halten, bis beide LEDs 5 sec lang langsam blinken.
- Innerhalb von 5 sec die zuvor gespeicherte Taste der Funksteuerung drücken, um die Lernphase auf dem ausgewählten Kanal zu aktivieren.
- Die LED auf der Karte, welche dem in der Lernphase befindlichen Kanal entspricht, blinkt 5 sec lang, während derer der Code einer anderen Funksteuerung übermittelt werden muss.
- 5. Die LED leuchtet dauerhaft 1 Sekunde lang und zeigt an, dass die Speicherung erfolgt ist. Dann blinkt sie weitere 5 sec, während derer andere Funksteuerungen gespeichert werden können.

### 6.4 LÖSCHEN DER FUNKSTEUERUNGEN

Um **ALLE** Codes der eingegebenen Funksteuerungen zu löschen, müssen die beiden Tasten + (SW3) und – (SW2) gedrückt werden. Dann eine Sekunde lang die SETUP-Taste (SW4) und die beiden ersten Tasten 10 sec lang drücken werden.

- Die LEDs RADIO1 und RADIO2 blinken 10 sec lang schnell.
- Die beiden LEDs leuchten 2 Sekunden lang und gehen dann aus (Löschung erfolgt).
- Beide Tasten Ioslassen.

Dieser Vorgang kann <u>NICHT</u> rückgängig gemacht werden. Es werden sämtliche sowohl als OPEN A als auch als OPEN B/CLOSE gespeicherten Codes der Funksteuerungen gelöscht.

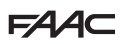

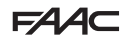

### 7 INBETRIEBNAHME

#### 7.1 ÜBERPRÜFUNG DER LEDS

Nachdem sämtliche Anschlüsse durchaeführt worden sind und die Karte mit Strom versorat ist, muss in der unten aufgeführten Tabelle der Status der LEDs im Vergleich zum Status der Eingänge überprüft werden (auf Abb. 16 ist die Automation geschlossen und befindet sich in Ruhestellung).

Die LEDs zeigen den Status der Eingänge der Karte an und sind zum Bewegen des Automatismus von aroßer Bedeutung:

Dabei ist zu berücksichtigen, dass:

- ¥ Led an = Kontakt aeschlossen
- LED AUS = Kontakt offen

OP, OPEN B, konfiguriert als SAFE, sind

Sicherheitseingänge mit Öffnerkontakt.

Die entsprechenden LED <u>müssen daher</u>

LEUCHTEN, wenn sich die Automation in Ruhestellung befindet. Sie erlöschen, wenn die angeschlossene Vorrichtung anspricht.

sind Eingänge mit Schließerkontakt. Die entsprechenden LED leuchten daher NICHI, wenn sich die Automation in Ruhestellung befindet. Sie leuchten, wenn

die angeschlossene Vorrichtung anspricht.

Wenn die ERROR-LED blinkt, zeigt dies an, dass ein Alarm vorliegt (eine Situation, die den Betrieb des Tors nicht beeinträchtiat). Wenn die ERROR-LED dauerhaft eingeschaltet ist. zeiat dies an. dass eine Fehlermeldung vorliegt (Situation, durch welche der Betrieb gestoppt wird, bis die Ursache der

Fehlermeldung behoben ist).

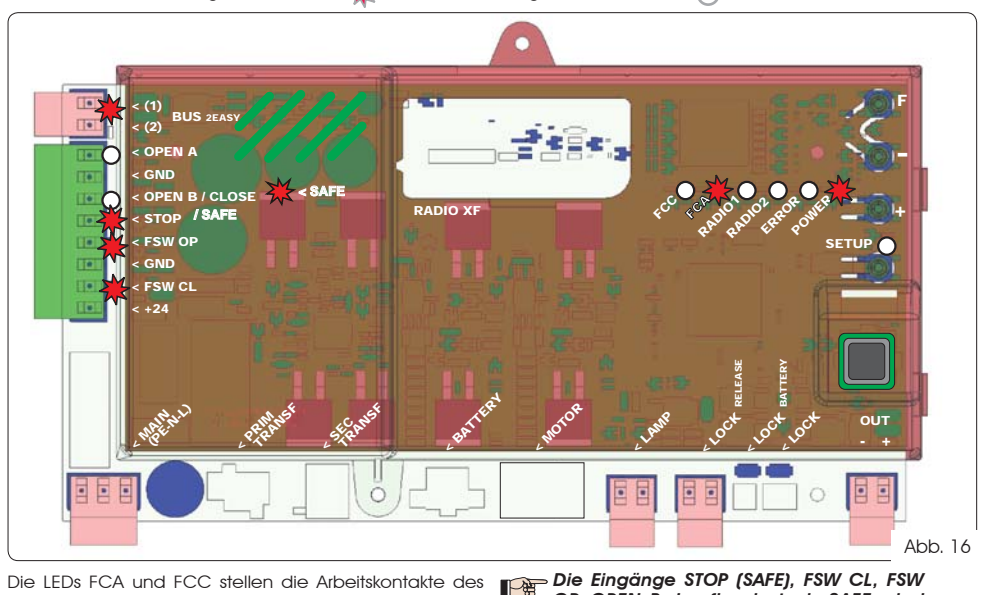

Die LEDs FCA und FCC stellen die Arbeitskontakte des auf der Karte integrierten Endschalters dar, die sich im beleaten Zustand öffnen, wodurch das entsprechende LED abschaltet:

| Automation  | FCA 💥 |            | Ruhestellung befindet. Sie erlöschen, wenn<br>die angeschlossene Vorrichtung anspricht |
|-------------|-------|------------|----------------------------------------------------------------------------------------|
| GESCHLOSSEN | FCC 🔿 | FCC belegt | Die Eingänge OPEN A. OPEN B/CLOSE                                                      |
| Automation  | FCA 🔿 | FCA belegt | sind Eingänge mit Schließerkontakt. Die                                                |
| GEÖFFNET    | FCC 💥 |            | NICHT, wenn sich die Automation in                                                     |

#### Tab. 3 - Beschreibung POWER-LED

|                            |                           | Poi als SLAV/E programmiorton Coräton dürfon                                                                                             |
|----------------------------|---------------------------|----------------------------------------------------------------------------------------------------|
| Dauerhaft<br>eingeschaltet | Stromversorgung vorhanden | die der Klemmenleiste J13 entsprechenden<br>LED nicht leuchten.                                                                          |
| Blinkt                     | Batterieversorgung        | Wenn die ERROR-LED blinkt, zeigt dies an,<br>dass ein Alarm vorliegt (eine Situation, die<br>das Betrieb das Dars giebt beginterentiget) |
| Ausgeschaltet              | Karte aus                 | Wenn die ERROR-LED dauerhaft eingeschal-                                                                                                 |

### 7.2 BATTERIEBETRIEB

### ACHTUNG

Während des Batteriebetriebs bei stehender Automation und System im Ruhemodus ist das Display LCD1 abgeschaltet und die LED BUS 2easy sowie die LED FCC und FCA leuchten nicht, während die LED Power blinkt, um den Verbrauch zu optimieren und die Ladung aufrechtzuerhalten.

In dieser Phase besteht auf jeden Fall die Möglichkeit, den Zustand der Automation anzuzeigen. Hierfür einfach kurz die Taste + auf der Steuerkarte drücken. Nach diesem kurzen Tastendruck wird der Zustand der Automation für 2 Sekunden am Display LCD1 angezeigt, das danach wieder abgeschaltet wird. Während einer normalen Bewegung arbeiten dagegen alle Diagnose-LED und LED zur Statusanzeige des Displays wieder entsprechend dem Zustand der Automation (siehe Abb. 16).

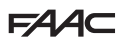

### 7.3 POSITIONIERUNG DER ENDSCHALTER

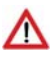

#### Um die Endschalter-Maaneten ordnunasaemäß positionieren zu können, muss die Steuerzentrale vorschriftsmäßig montiert und mit sämtlichen Zubehörgeräten der Steuerzentrale und den Sicherheitsvorrichtungen verbunden werden.

Der Antrieb ist mit einem Maanetsensor (Endschalter) ausaestattet, welcher in der Karte der Steueruna inteariert ist. Der Stillstand des Tors erfolat sowohl beim Öffnen als auch beim Schließen in dem Moment, in dem der Sensor von dem am oberen Teil der Zahnstange befestigten polarisierten Magneten, aktiviert wird.

- Überprüfen, ob der Antrieb aemäß der entsprechenden Anleitungen für den manuellen Betrieb 1 einaerichtet ist.
- 2. Das Tor von Hand in die Öffnunasposition schieben und dabei einen Abstand von 40 mm zum mechanischen Endanschlag lassen (siehe Abb. 17).
- 3. Den Magneten mit dem RUNDEN ENDE auf der Zahnstange in Richtung des Motors aleiten lassen. Sobald die LED des FCA-Endschalters auf der Karte erlischt, kann dieser mit den entsprechenden Schrauben befestigt werden.
- 4. Das Tor von Hand in die Schließposition schieben und dabei einen Abstand 40 mm zum mechanischen Endanschlag lassen.
- 5. Den Magneten mit dem <u>QUADRATISCHEN ENDE</u> auf der Zahnstange in Richtung des Motors aleiten lassen. Sobald das LED des FCC-Endschalters auf der Leiterplatte ausgeht, mit den entsprechenden Schrauben befestigen.
- 6. Sowohl beim Öffnen als auch beim Schließen überprüfen, ob die LED des entsprechenden Endschalters sich am Ende des Voragnas ordnunasgemäß gusschaltet und falls notwendig die entsprechenden Änderungen an der Position der Endschaltermagneten vornehmen.

Im eine Beschädigung des Antriebs und/oder Betriebsstörungen an der Automation zu vermeiden, muss ein Abstand von etwa 40 mm zu den mechanischen Endanschlägen gewahrt werden.

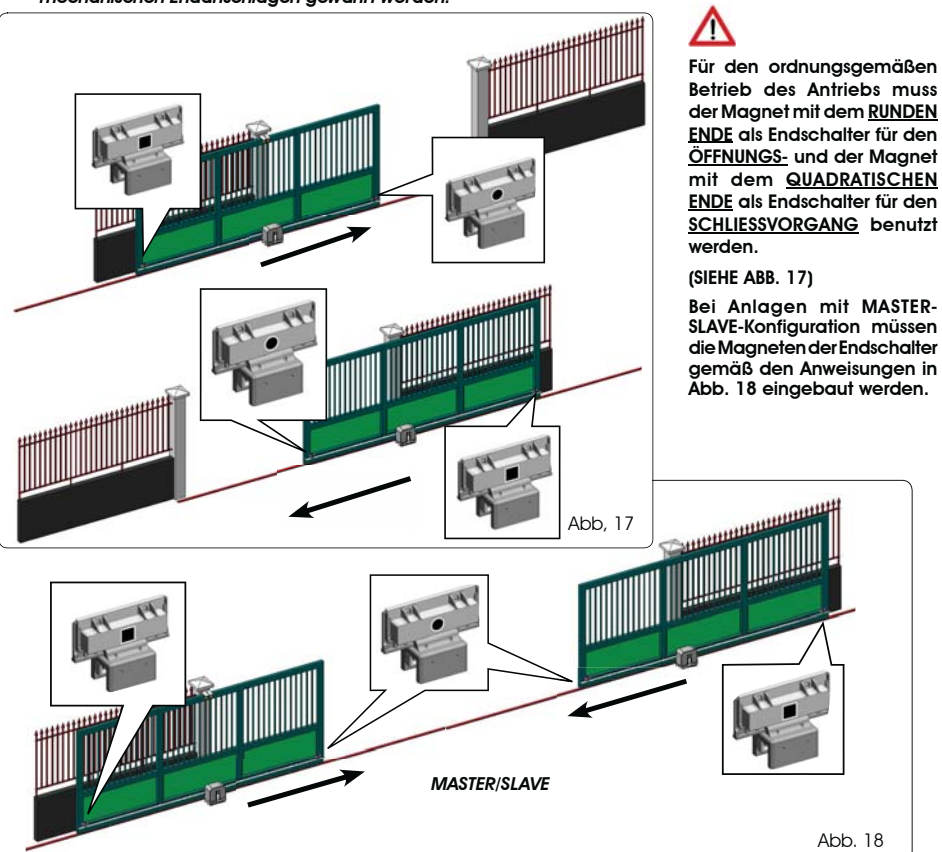

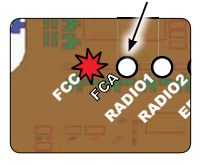

FAAC

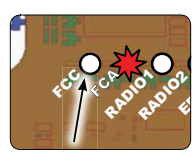

Abb. 18

# F∕A∕⊂

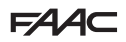

### 7.4 MASTER-SLAVE-KONFIGURATION

Muss eine Anlage mit gegenläufigen Torflügeln realisiert werden, die zum Öffnen und Schließen der Zufahrt gleichzeitig zu betätigen sind, besteht die Möglichkeit, zwei E721-Geräte im Master-Slave-Modus anzuschließen und einzurichten. Das MASTER-Gerät (festgelegter Wert für den Parameter E b der ersten Programmierebene: M A) muss alle für den einwandfreien Betrieb der Anlage notwendigen Anschlüsse besitzen (Fotozellen, Sicherheitseinrichtungen, Funkvorrichtung, Öffnungsimpulse, Blinkleuchte), während das SLAVE-Gerät (festgelegter Wert für den Parameter E b der ersten Programmierebene: S L) keine Verdrahtungen in der Klemmenleiste J13 aufweisen darf, da die entsprechenden Eingänge vollständig übergangen werden. Die beiden Geräte kommunizieren über BUS-2EASY anhand einer zweipoligen **POLARISIERTEN** Verdrahtung auf der Klemmenleiste J12.

Das MASTER-Gerät überwacht das SLAVE-Gerät über BUS-2EASY und verwaltet alle Bewegungs- und Zeitabläufe für beide Torflügel.

📭 Anschlüsse und Verdrahtungen für das SLAVE-Gerät auf der Klemmenleiste J13 sind zu vermeiden.

Die BUS-Verbindung zwischen den beiden Steuerkarten muss POLARISIERT sein, wobei die Reihenfolge der Pole der Klemmenleiste J12 einzuhalten ist (POL (1) – POL (2)) – (siehe Abb. 19).

Bei der Konfiguration eines Steuergeräts als SLAVE werden die Werte einiger Programmierparameter forciert und nicht mehr im Menü visualisiert (LO-PR-Pb-Pb-Op). Wird für die Steuerkarte erneut der MASTER-Modus festgelegt, werden diese zuvor forcierten Werte in der Programmierung beibehalten.

#### 7.4.1 MASTER-SLAVE-VERDRAHTUNG

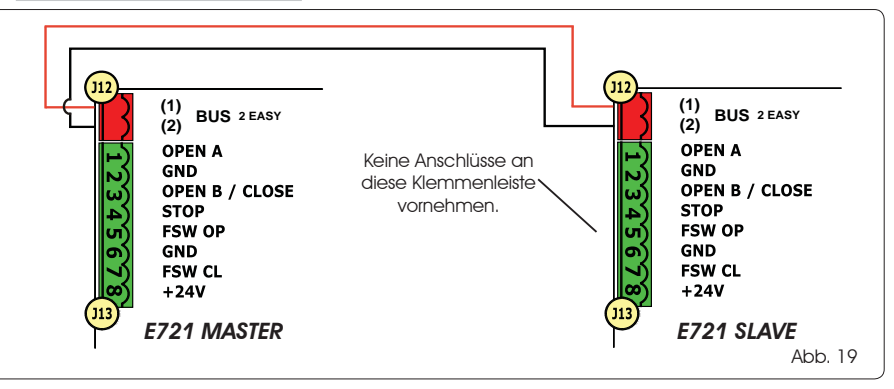

#### 7.4.2 SETUP-VERFAHREN MASTER/SLAVE

Die SETUP-Anforderung, die durch das Blinken der Meldung 50 am Display angezeigt wird, kann sowohl am MASTER-Steuergerät als auch am SLAVE-Steuergerät erscheinen. Wird sie am SLAVE-Steuergerät visualisiert, erscheint am MASTER-Steuergerät der Fehlercode 91. Auf jeden Fall kann ein SETUP-Vorgang ausschließlich am MASTER-Steuergerät gestartet werden.

Für den SETUP-Vorgang bei einer MASTER-SLAVE-Anlage sind folgende Schritte auszuführen:

- 1. Beide Flügel entriegeln, auf halben Hubweg fahren und wieder verriegeln (siehe Anweisung Nr. 1, Abschn. 7.5 SETUP)
- 2. Die SETUP-Taste am MASTER-Steuergerät so lange drücken, bis das MASTER-Tor die Bewegung startet.
- 3. Das MASTER-Tor führt einen vollständigen SETUP-Vorgang durch (siehe Abschn. 7.5 SETUP)
- Nachdem der SETUP-Vorgang der MASTER-Steuerkarte ordnungsgemäß abgeschlossen wurde, startet der komplette SETUP-Vorgang der SLAVE-Steuerkarte (siehe Abschn. 7.5 SETUP).
- 5. Wurde auch dieser Vorgang abgeschlossen, prüft das MASTER-Steuergerät die Position des SLAVE-Flügels und fährt diesen an dieselbe Position (offen oder geschlossen) des MASTER-Flügels.
- 6. Vorgang abgeschlossen.

Bei Fehlern oder wurde der oben beschriebene SETUP-Vorgang nicht vollständig abgeschlossen, sind die Schritte ab Punkt 1 zu wiederholen.

# F∕A∕⊂

### 7.4 SETUP

Wenn die Karte mit Strom versorgt und noch nie ein SETUP durchgeführt wurde bzw. die Karte ein SETUP fordert, blinkt auf dem Display die Abkürzung Szuzammen mit der SETUP-LED, wodurch angezeigt wird, dass ein SETUP durchgeführt werden muss.

Um ein erfolgreiches SETUP durchzuführen, muss sorgfältig überprüft werden, ob die magnetischen Endschalter gemäß dem vorangegangenen Abschnitt die ordnungsgemäßen Pole aufweisen.

Zum Durchführen eines SETUP folgende Schritte durchführen:

- Das Tor auf halben Hubweg fahren (dies ist sehr wichtig, damit der SETUP-Vorgang erfolgreich abgeschlossen wird) und sicherstellen, dass die beiden LED FCA und FCC leuchten. Ist das nicht der Fall signalisiert die Steuerkarte den Fehler 12 (siehe Tab. 5).
- 2. Die SETUP-Taste (SW4) so lange gedrückt halten, bis sich die Bewegung des Tors verlangsamt und beim Erreichen des Endanschlags anhält. Wenn es sich beim erreichten Endschalter um jenen des Schließvorgangs (mit dem <u>QUADRATISCHEN ENDE</u>) handelt, speichert das Gerät diesen Punkt als Anschlagstelle für die <u>Schließphase</u>, wenn es sich beim Endschalter hingegen um jenen des Öffnungsvorgangs (mit dem <u>RUNDEN ENDE</u>) handelt, speichert das Gerät diesen Punkt hingegen als Anschlagstelle für die <u>Öffnungsphase</u>. In dieser Phase blinkt auf dem Display die Anzeige <u>5</u>.
- 3. Das Tor beginnt, die Bewegung in die entgegengesetzte Richtung automatisch zu verlangsamen und stoppt beim Erreichen des Endschalters, Wenn es sich beim erreichten Endschalter um jenen des Öffnungsvorgangs (mit dem RUNDEN ENDE) handelt, speichert das Gerät diesen Punkt als Anschlagstelle für die Öffnungsphase, wenn es sich beim Endschalter hingegen um jenen des Schließvorgangs (mit dem QUADRATISCHEN ENDE) handelt, speichert das Gerät diesen Punkt hingegen als Anschlagstelle für die Schließphase. In dieser Phase blinkt auf dem Display die Anzeige bd.
- Je nach dem letzten erreichten Endschalter geht das Gerät in den geschlossenen (O) bzw. den geöffneten Status (O) über. Im zweiten Fall muss ein OPEN-Impuls gegeben werden, damit sich das Tor schließt.

### 8 TEST DER AUTOMATION

Am Ende der Montage und der Programmierung den ordnungsgemäßen Betrieb der Anlage kontrollieren. Hierbei vor allem überprüfen, ob die Sicherheitsvorrichtungen ordnungsgemäß funktionieren und die Anlage den geltenden Sicherheitsrichtlinien entspricht.

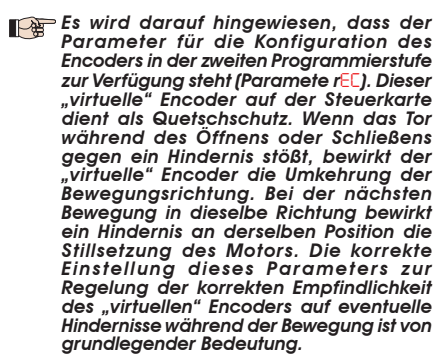

### 9 ANZEIGE ALARM- UND FEHLERMELDUNGEN

EAAC

Wenn auf dem Display **Alarm-** (Situation, die den Betrieb des Tors nicht beeinträchtigt) bzw. **Fehlermeldungen** (Situation, die den Betrieb des Tors blockiert hat) angezeigt werden, kann die entsprechende Statusnummer abgelesen werden.

#### Die ALARM- bzw. FEHLERMELDUNGEN erlöschen bei dem darauffolgenden Zyklus erst dann, wenn die Ursache behoben wurde.

#### 9.1 ALARME

Wenn ein ALARM ausgelöst wird, beginnt die ERROR-LED zu blinken und durch den gleichzeitige Druck der Tasten + und - wird auf dem Display der Code der entsprechenden Störung angezeigt.

Die Tab. 4 enthält sämtliche Alarme, die auf dem Display angezeigt werden können.

#### Tab. 4 - Alarme

| 22 | MOTOR-Strom begrenzt                                        |
|----|-------------------------------------------------------------|
| 24 | Kurzschluss Ausgang LAMP                                    |
| 20 | Ermittlung eines Hindernisses (10 sec sichtbar)             |
| 30 | Speicher Funkcodes XF-Module voll (10 sec sichtbar)         |
| 40 | Kundendienstanforderung                                     |
| 46 | Erzwungene Wiederherstellung der Default-<br>programmierung |

#### 9.2 FEHLERMELDUNGEN

#### Wenn eine FEHLERMELDUNG auftritt, schaltet sich die LED DL20 dauerhaft ein und durch den gleichzeitigen Druck der Tasten + und - wird auf dem Display der Code der entsprechenden Störung angezeigt.

Die Tab. 5 enthält sämtliche Fehlermeldungen, die auf dem Display angezeigt werden können.

#### Tab. 5 - Fehlermeldungen

| 01 | Karte defekt                                                                                                    |
|----|----------------------------------------------------------------------------------------------------|
| 03 | Motor defekt                                                                                                    |
| 06 | Motorverriegelung blockiert geschlossen (die Motor-<br>verriegelung überprüfen und eventuell austauschen)                       |
| ٢٥ | Das Tor ist schwer zu fahren bzw. weist eine hohe<br>mechanische Schwergängigkeit auf (versuchen, die<br>Motorkraft zu erhöhen) |
| 08 | Fehler BUS-2EASY-Vorrichtung (z.B.: dieselbe Adresse<br>auf zwei Fotozellenpaaren; Adressen überprüfen)                         |
| 10 | Beide Endschalter haben dieselben Pole                                                                                          |
| 15 | Endschalter beim SETUP-Beginn belegt                                                                                            |
| 15 | Time-Out abgelaufen                                                                                                    |
| 90 | Keine Kommunikation mit dem SLAVE-Steuergerät –<br>kein SLAVE-Steuergerät angeschlossen                                         |
| 91 | Fehler am SLAVE-Steuergerät                                                                                                    |
| 92 | Fehler am SLAVE-Steuergerät                                                                                                    |

Die Fehlercodes Die Fehlercodes Die Fehlercodes Die Fehlercodes Die Fehlercodes Die Fehlercodes Die Fehler angezeigt; insbesondere verweisen die Codes Die Ind Die Zie fehler angezeigt; zum Beheben der Störung und Wiederherstellung des einwandfreien Betriebs der Anlage den am Display des SLAVE-Steuergeräts visualisierten Fehlertyp überprüfen.

## F∕A∕A⊂

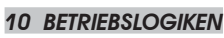

In Klammern sind die Auswirkungen auf die anderen Eingänge mit aktivem Impuls angegeben

Der CLOSE-Befehl kann am Eingang OPEN B von der 2. Programmierstufe geschaltet werden

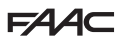

Wenn der SAFE-Befehl während der Flügelbewegung geschaltet wird, bewirkt er die sofortige und vollständige Umkehrung der Bewegungsrichtung. Wird der Befehl bei stehender Automation anhaltend gedrückt, wird deren Bewegung verhindert.

| LOGIK "E"                                                                                                    | IMPULSE                                                                                                    |                                                                                                    |                                                                                                    |                                                                                                    |                                                                                                    |                                                                                                    |                                                                                                    |
|----------------------------------------------------------------------------------------------------|----------------------------------------------------------------------------------------------------|----------------------------------------------------------------------------------------------------|----------------------------------------------------------------------------------------------------|----------------------------------------------------------------------------------------------------|----------------------------------------------------------------------------------------------------|----------------------------------------------------------------------------------------------------|----------------------------------------------------------------------------------------------------|
| AUTOMATIONSSTATUS                                                                                                    | OPEN A                                                                                                    | OPEN B                                                                                                    | CLOSE                                                                                                    | STOP                                                                                                    | FSW OP                                                                                                    | FSW CL                                                                                                    | FSW CL/OP                                                                                                    |
| GESCHLOSSEN                                                                                                    | öffnet das Tor                                                                                                    | öffnet das Tor teilweise                                                                                                    | keine Auswirkung                                                                                                    | keine Auswirkung<br>(OPEN unterdrückt)                                                                                                    | keine Auswirkung<br>(OPEN unterdrückt)                                                                                                    | keine Auswirkung                                                                                                    | keine Auswirkung<br>(OPEN unterdrückt)                                                                                                    |
| IM ÖFFNUNGSVORGANG                                                                                                    | blockiert den Betrieb (1)                                                                                                    | blockiert den Betrieb                                                                                                    | schließt das Tor wieder                                                                                                    | blockiert den Betrieb                                                                                                    | Siehe Prog. 2. Stufe                                                                                                    | keine Auswirkung                                                                                                    | blockiert und öffnet sich<br>beim Freiwerden (OPEN<br>blockiert - speichert CLOSE)                                                                                                    |
| GEÖFFNET                                                                                                    | schließt das Tor wieder (1)                                                                                                    | schließt das Tor wieder                                                                                                    | schließt das Tor wieder                                                                                                    | keine Auswirkung<br>(OPEN/CLOSE unterdrückt)                                                                                                    | keine Auswirkung                                                                                                    | keine Auswirkung<br>(CLOSE unterdrückt)                                                                                                    | keine Auswirkung<br>(OPEN/CLOSE unterdrückt)                                                                                                    |
| IM SCHLIESSVORGANG                                                                                                    | öffnet das Tor wieder                                                                                                    | öffnet das Tor wieder                                                                                                    | keine Auswirkung                                                                                                    | blockiert den Betrieb                                                                                                    | keine Auswirkung                                                                                                    | kehrt die Öffnung um (siehe<br>Prog. 2. Stufe)                                                                                                    | blockiert und öffnet sich<br>beim Freiwerden (OPEN<br>blockiert - speichert CLOSE)                                                                                                    |
| BLOCKIERT                                                                                                    | schließt das Tor                                                                                                    | schließt das Tor                                                                                                    | schließt das Tor                                                                                                    | keine Auswirkung<br>(OPEN/CLOSE unterdrückt)                                                                                                    | keine Auswirkung<br>(OPEN unterdrückt)                                                                                                    | keine Auswirkung<br>(CLOSE unterdrückt)                                                                                                    | keine Auswirkung (OPEN<br>blockiert - speichert CLOSE)                                                                                                    |
| LOGIK "EP"                                                                                                    |                                                                                                    |                                                                                                    |                                                                                                    | IMPULSE                                                                                                    |                                                                                                    |                                                                                                    |                                                                                                    |
| AUTOMATIONSSTATUS                                                                                                    | OPEN A                                                                                                    | OPEN B                                                                                                    | CLOSE                                                                                                    | STOP                                                                                                    | FSW OP                                                                                                    | FSW CL                                                                                                    | FSW CL/OP                                                                                                    |
| GESCHLOSSEN                                                                                                    | öffnet das Tor                                                                                                    | öffnet das Tor teilweise                                                                                                    | keine Auswirkung                                                                                                    | keine Auswirkung<br>(OPEN unterdrückt)                                                                                                    | keine Auswirkung<br>(OPEN unterdrückt)                                                                                                    | keine Auswirkung                                                                                                    | keine Auswirkung<br>(OPEN unterdrückt)                                                                                                    |
| IM ÖFFNUNGSVORGANG                                                                                                    | blockiert den Betrieb (1)                                                                                                    | blockiert den Betrieb                                                                                                    | schließt das Tor wieder                                                                                                    | blockiert den Betrieb                                                                                                    | Siehe Prog. 2. Stufe                                                                                                    | keine Auswirkung                                                                                                    | blockiert und öffnet sich<br>beim Freiwerden (OPEN<br>blockiert - speichert CLOSE                                                                                                    |
| GEÖFFNET                                                                                                    | schließt das Tor wieder (1)                                                                                                    | schließt das Tor wieder                                                                                                    | schließt das Tor wieder                                                                                                    | keine Auswirkung<br>(OPEN/CLOSE unterdrückt)                                                                                                    | keine Auswirkung                                                                                                    | keine Auswirkung<br>(CLOSE unterdrückt)                                                                                                    | keine Auswirkung<br>(OPEN/CLOSE unterdrückt)                                                                                                    |
| IM SCHLIESSVORGANG                                                                                                    | blockiert den Betrieb                                                                                                    | blockiert den Betrieb                                                                                                    | keine Auswirkung                                                                                                    | blockiert den Betrieb                                                                                                    | keine Auswirkung                                                                                                    | kehit die Öffnung um (siehe<br>Prog. 2. Stufe)                                                                                                    | blockiert und öffnet sich<br>beim Freiwerden (OPEN<br>blockiert - speichert CLOSE                                                                                                    |
| BLOCKIERT                                                                                                    | Führt die Bewegung weiter<br>in umgekehrter Richtung<br>aus. Nach dem STOP<br>schließt das Tor immer.                                                                                                    | Führt die Bewegung weiter<br>in umgekehrter Richtung<br>aus. Nach dem STOP<br>schließt das Tor immer.                                                                                                    | schließt das Tor                                                                                                    | keine Auswirkung<br>(OPEN/CLOSE unterdrückt)                                                                                                    | keine Auswirkung<br>(OPEN unterdrückt)                                                                                                    | keine Auswitkung<br>(CLOSE unterdrückt)                                                                                                    | keine Auswirkung (OPEN<br>blockiert - speichert CLOSE                                                                                                    |
|                                                                                                    |                                                                                                    |                                                                                                    |                                                                                                    |                                                                                                    |                                                                                                    |                                                                                                    |                                                                                                    |
| LOGIK "A"                                                                                                    |                                                                                                    |                                                                                                    |                                                                                                    | IMPULSE                                                                                                    |                                                                                                    |                                                                                                    |                                                                                                    |
| LOGIK "A"<br>STATUS AUTOMATION                                                                                                    | OPEN A                                                                                                    | OPEN B                                                                                                    | CLOSE                                                                                                    | IMPULSE<br>STOP                                                                                                    | FSW OP                                                                                                    | FSW CL                                                                                                    | FSW CL/OP                                                                                                    |
| LOGIK "A"<br>STATUS AUTOMATION<br>GESCHLOSSEN                                                                                                    | OPEN A<br>öffnet und schließt nach<br>der Pausenzeit                                                                                                    | OPEN B<br>öffnet das Tor teilweise<br>und schließt es nach der<br>Pausenzeif B                                                                                                    | CLOSE<br>keine Auswirkung                                                                                                    | IMPULSE<br>STOP<br>keine Auswirkung<br>(OPEN unterdrückt)                                                                                                    | FSW OP<br>keine Auswirkung<br>(OPEN unterdrückt)                                                                                                    | FSW CL<br>keine Auswirkung                                                                                                    | FSW CL/OP<br>keine Auswirkung<br>(OPEN unterdrückt)                                                                                                    |
| LOGIK "A"<br>STATUS AUTOMATION<br>GESCHLOSSEN<br>IM ÖFFNUNGSVORGANG                                                                                                    | OPEN A<br>öffnet und schließt nach<br>der Pausenzeit<br>keine Auswirkung (1)                                                                                                    | OPEN B<br>öffnet das Tor teilweise<br>und schließt es nach der<br>Pausenzeit B<br>keine Auswirkung                                                                                                    | CLOSE<br>keine Auswirkung<br>schließt das Tor wieder                                                                                                    | IMPULSE<br>STOP<br>keine Auswirkung<br>(OPEN unterdrückt)<br>blockiert den Betrieb                                                                                                    | FSW OP<br>keine Auswirkung<br>(OPEN unterdrückt)<br>Siehe Prog. 2. Stufe                                                                                                    | FSW CL<br>keine Auswirkung<br>keine Auswirkung                                                                                                    | FSW CL/OP<br>keine Auswirkung<br>(OPEN unterdrückt)<br>blockiert und öffnet sich<br>beim Freiwerden<br>(speichert CLOSE)                                                                                                    |
| LOGIK "A"<br>STATUS AUTOMATION<br>GESCHLOSSEN<br>IM ÔFFNUINGSVORGANG<br>GEÔFFNET IN PAUSE                                                                                                    | OPEN A<br>öffnet und schleßt nach<br>der Pausenzeit<br>keine Auswitkung (1)<br>Erneuter Ablauf Pausenzeit<br>(1)                                                                                                    | OPEN B<br>offnet das Tar tellweise<br>und schließt es nach der<br>Pausenzeit B<br>keine Auswitkung<br>Erneuter Ablauf Pausenzeit<br>B                                                                                                    | CLOSE<br>keine Auswirkung<br>schließt das Tor wieder<br>schließt das Tor wieder                                                                                           | IMPULSE<br>STOP<br>keine Auswirkung<br>(OPEN unterdrucki)<br>blockiert den Betrieb<br>blockiert den Betrieb                                                                                                    | FSW OP<br>leine Auswirkung<br>(OPEN unterduckt)<br>Siehe Prog. 2. Stufe<br>keine Auswirkung                                                                                                    | FSW CL<br>keine Auswitkung<br>keine Auswitkung<br>Eineuter Ablauf Pausenzeit<br>(CLOSE unterdrückt)                                                                                                    | FSW CL/OP<br>leine Auswirkung<br>(OPEN unterdiuckit)<br>biockiert und öffnet sich<br>beim Fleiwerden<br>(speichert CLOSE)<br>Eineuter Ablauf Pausenzeitt<br>(CLOSE unterdiuckit)                                                                                                    |
| LOGIK "A"<br>STATUS AUTOMATION<br>GESCHLOSSEN<br>IM ÖFFNUNGSVORGANG<br>GEÖFFNET IN PAUSE<br>IM SCHLIESSVORGANG                                                                                                    | OPEN A<br>öffnet und schließt nach<br>der Pauserzeit<br>keine Auswirkung (1)<br>Eineuter Ablauf Pausenzeit<br>(1)<br>öffnet das Tor wieder                                                                                                    | OPEN B<br>öffnet das Tar tellweise<br>und schleßt es nach der<br>Pausenzeit B<br>keine Auswikung<br>Eineuter Ablauf Pausenzeit<br>B<br>öffnet das Tar wieder                                                                                                    | CLOSE<br>keine Auswirkung<br>schließt das Tor wieder<br>schließt das Tor wieder<br>keine Auswirkung                                                                       | IMPULSE<br>STOP<br>keine Auswikung<br>(OPEN unterdrucki)<br>blockiert den Betrieb<br>blockiert den Betrieb                                                                                                    | FSW OP<br>leine Auswitkung<br>(OPEN unterduckt)<br>Siehe Prog. 2. Stuffe<br>keine Auswitkung<br>keine Auswitkung                                                                                                    | FSW CL<br>keine Auswirkung<br>keine Auswirkung<br>Eineuter Ablauf Pausenzeit<br>(CLOSE unterdirückt)<br>kehrt die Öffnung um (siehe<br>Prog. 2. Stufe)                                                                                                    | FSW CL/OP<br>keine Auswirkung<br>(OPEN unterdruckit)<br>bookiert und öffnet sich<br>beim Flewerden<br>(speichert CLOSE)<br>Eineuter Ablauf Pouserzeitt<br>(CLOSE unterdruckit)<br>bookiert und öffnet sich<br>beim Flewerden<br>(speichert CLOSE)                                                                                                    |
| LOGIK "A"<br>STATUS AUTOMATION<br>GESCHLOSSEN<br>IM ÖFFNUNGSVORGANG<br>GEÖFFNET IN PAUSE<br>IM SCHLIESSVORGANG<br>BLOCKIERT                                                                                                    | OPEN A<br>öffnet und schließt nach<br>der Pauserzeit<br>keine Auswirkung (1)<br>Eineuter Ablauf Pausenzeit<br>(1)<br>öffnet das Tor wieder<br>schließt das Tor                                                                                        | OPEN 8<br>öffnet das Tar tellweise<br>und schleißt es nach der<br>Pausenzeit B<br>keine Auswikung<br>Eineuter Ablauf Pausenzeit<br>B<br>öffnet das Tor wieder<br>schließt das Tor                                                                                                    | CLOSE<br>keine Auswirkung<br>schließt das Tor wieder<br>schließt das Tor wieder<br>keine Auswirkung<br>schließt das Tor                                                   | IMPULSE<br>STOP<br>leine Auswikung<br>(OPEN unterdrucki)<br>blockiert den Betrieb<br>blockiert den Betrieb<br>blockiert den Betrieb                                                                                                    | FSW OP<br>keine Auswitkung<br>(OPEN unterduckt)<br>Siehe Prog. 2. Stuffe<br>keine Auswitkung<br>keine Auswitkung<br>(OPEN unterduckt)                                                                                                  | FSW CL<br>keine Auswitkung<br>keine Auswitkung<br>Eineuter Ablauf Pausenzeit<br>(CLOSE unterdiuckt)<br>kehnt die Ötfmung um (siehe<br>Prog. 2. Stufe)<br>keine Auswitkung<br>(CLOSE unterdiuckt)                                                                                                    | FSW CL/OP<br>keine Auswirkung<br>(OPEN unterdrucki)<br>blockiert und öffnet sich<br>beim Fleiwerden<br>(speichert CLOSE)<br>Erneuter Ablauf Pausenzeit<br>(CLOSE unterdrucki)<br>blockiert und öffnet sich-<br>beim Fleiwerden<br>(speichert CLOSE)<br>keine Auswirkung<br>(OPEN/CLOSE unterdrucki)                                                                                                    |
| LOGIK "A"<br>STATUS AUTOMATION<br>GESCHLOSSEN<br>IM ÖFFNUNGSVORGANG<br>GEÖFFNET IN PAUSE<br>IM SCHLIESSVORGANG<br>BLOCKIERT<br>LOGIK "A1"                                                                                                    | OPEN A<br>öffnet und schließt nach<br>der Pauserzeit<br>keine Auswitkung (1)<br>Erneuter Abiauf Pauserzeit<br>(1)<br>öffnet das Tor wieder<br>schließt das Tor                                                                                        | OPEN B<br>offnet das Tar tellweise<br>und schleßt es nach der<br>Pausenzeit B<br>keine Auswikung<br>Eineuter Abiauf Pausenzeit<br>B<br>öffnet das Tor wieder<br>schließt das Tor                                                                                                    | CLOSE<br>keine Auswirkung<br>schließt das Tor wieder<br>schließt das Tor wieder<br>keine Auswirkung<br>schließt das Tor                                                   | IMPULSE<br>STOP<br>keine Auswikung<br>(OPEN unterdrückt)<br>blockiert den Betrieb<br>blockiert den Betrieb<br>blockiert den Betrieb<br>keine Auswikung<br>(OPENCLOSE unterdrückt)<br>IMPULSE                                                                                                    | FSW OP<br>lieine Auswitkung<br>(OPEN unterduckt)<br>Siehe Prog. 2. Stuffe<br>keine Auswitkung<br>keine Auswitkung<br>(OPEN unterdiuckt)                                                                                                | FSW CL<br>keine Auswitkung<br>keine Auswitkung<br>Eineuter Ablauf Pausenzeit<br>(CLOSE unterdiuckt)<br>kehrt die Öffnung um (siehe<br>Prog. 2. Stufe)<br>keine Auswitkung<br>(CLOSE unterdiuckt)                                                                                                    | FSW CL/OP<br>leine Auswirkung<br>(OPEN unterdruckit)<br>bockieft und öffnet sich<br>beim Flewerden<br>(speichert CLOSE)<br>Erneuter Ablauf Pouserzeit<br>(CLOSE unterdruckit)<br>blockieft und öffnet sich<br>beim Flewerden<br>(speichert CLOSE)<br>leine Auswirkung<br>(OPEN/CLOSE unterdruckit)                                                                                                    |
| LOGIK "A"<br>STATUS AUTOMATION<br>GESCHLOSSEN<br>IM ÖFFNUNGSVORGANG<br>GEÖFFNET IN PAUSE<br>IM SCHLIESSVORGANG<br>BLOCKIERT<br>LOGIK "A1"<br>STATUS AUTOMATION                                                                                 | OPEN A<br>öffnet und schließt noch<br>der Pausenzeit<br>keine Auswirkung (1)<br>Erneuter Ablauf Pausenzeit<br>(1)<br>öffnet das Tor wieder<br>schließt das Tor<br>OPEN A                                                                              | OPEN B<br>offnet das Tor tellweise<br>und schließt es nach der<br>Pausenzeit B<br>keine Auswitkung<br>Erneuter Ablauf Pausenzeit<br>B<br>öffnet das Tor wieder<br>schließt das Tor                                                                                                    | CLOSE<br>keine Auswirkung<br>schließt das Tor wieder<br>schließt das Tor wieder<br>keine Auswirkung<br>schließt das Tor                                                   | IMPULSE<br>STOP<br>keine Auswirkung<br>(OPEN unterdrückt)<br>blockiert den Betrieb<br>blockiert den Betrieb<br>blockiert den Betrieb<br>keine Auswirkung<br>(OPEN/CLOSE unterdrückt)<br>IMPULSE<br>STOP                                                                                          | FSW OP<br>leine Auswirkung<br>(OPEN unterdiuckt)<br>Siehe Prog. 2. Stuffe<br>keine Auswirkung<br>keine Auswirkung<br>(OPEN unterdiuckt)<br>FSW OP                                                                                      | FSW CL<br>keine Auswitkung<br>keine Auswitkung<br>Eineuter Ablauf Pausenzeit<br>(CLOSE unterdrückt)<br>kehrt die Otfmung um (siehe<br>Prog. 2. Stufe)<br>keine Auswitkung<br>(CLOSE unterdrückt)                                                                                                    | FSW CL/OP<br>leine Auswirkung<br>(OPEN unterdiucki)<br>biockiert und differt sich<br>beim Freiwerden<br>(speichert CLOSE)<br>Eineuter Ablauf Pousenzeit<br>(CLOSE unterdiucki)<br>biockiert und öffnet sich<br>beim Freiwerden<br>(speichert ALOSE)<br>leine Auswirkung<br>(OPEN/CLOSE unterdiucki)                                                                                                    |
| LOGIK "A"<br>STATUS AUTOMATION<br>GESCHLOSSEN<br>IM ÖFFNUNGSVORGANG<br>GEÖFFNET IN PAUSE<br>IM SCHLIESSVORGANG<br>BLOCKIERT<br>LOGIK "A1"<br>STATUS AUTOMATION<br>GESCHLOSSEN                                                                  | OPEN A<br>öffnet und schließt noch<br>der Pousenzeit<br>keine Auswirkung (1)<br>Erneuter Ablauf Pousenzeit<br>(1)<br>öffnet das Tor wieder<br>schließt das Tor<br>OPEN A<br>öffnet und schließt noch<br>der Pousenzeit                                | OPEN 8<br>offnet das Tar tellweise<br>und schleßt es nach der<br>Pausenzeit B<br>keine Auswikung<br>Eineuter Abiauf Pausenzeit<br>B<br>öffnet das Tar wieder<br>schließt das Tar<br>OPEN 8<br>öffnet das Tar tellweise<br>und schleßt es nach der<br>Pausenzeit B                                                      | CLOSE<br>keine Auswirkung<br>schließt das Tor wieder<br>schließt das Tor wieder<br>keine Auswirkung<br>schließt das Tor<br>CLOSE<br>keine Auswirkung                      | IMPULSE<br>STOP<br>keine Auswikung<br>(OPEN unterdrückt)<br>blockiert den Betrieb<br>blockiert den Betrieb<br>blockiert den Betrieb<br>keine Auswikung<br>(OPEN/CLOSE unterdrückt)<br>IMPULSE<br>STOP<br>keine Auswikung<br>(OPEN unterdrückt)                                                   | FSW OP<br>leine Auswirkung<br>(OPEN unterducki)<br>Siehe Prog. 2. Stufe<br>keine Auswirkung<br>keine Auswirkung<br>(OPEN unterducki)<br>FSW OP<br>keine Auswirkung<br>(OPEN unterducki)                                                | FSW CL<br>keine Auswitkung<br>keine Auswitkung<br>Eineuter Ablauf Pausenzeit<br>(CLOSE unterdrückt)<br>kehnt die Öffnung um (siehe<br>Prog. 2. Stufe)<br>keine Auswitkung<br>(CLOSE unterdrückt)                                                                                                    | FSW CL/OP<br>leine Auswirkung<br>(OPEN unterdiucki)<br>bockieft und öffnet sich<br>beim Freiwerden<br>(speichert CLOSE)<br>Eineuter Ablauf Pousenzeit<br>(CLOSE unterdiucki)<br>blockiert und öffnet sich<br>beim Freiwerden<br>(OPEN/CLOSE unterdiucki)<br>FSW CL/OP<br>leine Auswirkung<br>(OPEN unterdiucki)                                                                                                    |
| LOGIK "A"<br>STATUS AUTOMATION<br>GESCHLOSSEN<br>IM ÖFFNUNGSVORGANG<br>GEÖFFNET IN PAUSE<br>IM SCHLIESSVORGANG<br>BLOCKIERT<br>LOGIK "A1"<br>STATUS AUTOMATION<br>GESCHLOSSEN<br>IM ÖFFNUNGSVORGANG                                            | OPEN A<br>öffnet und schließt nach<br>der Pausenzeit<br>keine Auswirkung (1)<br>Erneuter Ablauf Pausenzeit<br>(1)<br>öffnet das Tor wieder<br>schließt das Tor<br>OPEN A<br>öffnet und schließt nach<br>der Pausenzeit<br>keine Auswirkung (1)        | OPEN 8<br>öffnet das Tar tellweise<br>und schleißt es nach der<br>Pausenzeit B<br>keine Auswikung<br>Eineuter Ablauf Pausenzeit<br>B<br>öffnet das Tar wieder<br>schließt das Tar<br>OPEN 8<br>öffnet das Tar tellweise<br>und schließte anach der<br>Pausenzeit B                                                     | CLOSE keine Auswirkung schließt das Tor wieder keine Auswirkung schließt das Tor keine Auswirkung CLOSE keine Auswirkung schließt das Tor wieder                          | IMPULSE<br>STOP<br>keine Auswikung<br>(OPEN unterdruckt)<br>blockiert den Betrieb<br>blockiert den Betrieb<br>blockiert den Betrieb<br>keine Auswikung<br>(OPEN/CLOSE unterdrückt)<br>IMPULSE<br>STOP<br>keine Auswikung<br>(OPEN unterdrückt)<br>blockiert den Betrieb                          | FSW OP<br>leine Auswitkung<br>(OPEN unterducki)<br>Siehe Prog. 2. Stuffe<br>keine Auswitkung<br>keine Auswitkung<br>(OPEN unterdücki)<br>FSW OP<br>keine Auswitkung<br>(OPEN unterdücki)<br>Siehe Prog. 2. Stuffe                      | FSW CL<br>keine Auswikung<br>keine Auswikung<br>Eineuter Ablauf Pausenzeit<br>(CLOSE unterdirückt)<br>kehnt die Ötfmung um (siehe<br>Prog. 2. Stufe)<br>keine Auswikung<br>(CLOSE unterdirückt)<br>FSW CL<br>keine Auswikung<br>öffnet sich weiter und<br>schließt sich sofort wieder                                                                   | FSW CL/OP<br>leine Auswirkung<br>(OPEN unterdrucki)<br>bockiert und öffnet sich<br>beim Fleiwerden<br>(speichert CLOSE)<br>Eineuter Ablauf Pouserzeit<br>(CLOSE unterdrucki)<br>bockiert und öffnet sich<br>beim Fleiwerden<br>(speichert CLOSE)<br>leine Auswirkung<br>(OPEN/CLOSE unterdrucki)<br>bockiert und öffnet sich<br>beim Fleiwerden<br>(speichert CLOSE)                                                                                                    |
| LOGIK "A"<br>STATUS AUTOMATION<br>GESCHLOSSEN<br>M ÖFFNUNGSVORGANG<br>GEÖFFNET IN PAUSE<br>IM SCHLIESSVORGANG<br>BLOCKIERT<br>LOGIK "A1"<br>STATUS AUTOMATION<br>GESCHLOSSEN<br>M ÖFFNUNGSVORGANG<br>GEÖFFNET IN PAUSE                         | OPEN A  Öffnet und schließt nach der Pausenzeit keine Auswirkung (1)  Eineuter Ablauf Pausenzeit (1)  Öffnet das Tor wieder  schließt das Tor  OPEN A  öffnet und schließt nach der Pausenzeit keine Auswirkung (1)  Eineuter Ablauf Pausenzeit (1)   | OPEN 8<br>öffnet das Tar tellweise<br>und schleißt es nach der<br>Pausenzeit B<br>keine Auswikung<br>Eineuter Ablauf Pausenzeit<br>B<br>öffnet das Tar Weder<br>schließt das Tar<br>OPEN 8<br>öffnet das Tar Bweise<br>und schließt ein anch der<br>Pausenzeit B<br>keine Auswikung<br>Eineuter Ablauf Pausenzeit<br>B | CLOSE keine Auswirkung schließt das Tor wieder keine Auswirkung ccLOSE keine Auswirkung schließt das Tor keine Auswirkung schließt das Tor wieder schließt das Tor wieder | IMPULSE<br>STOP<br>leine Auswikung<br>(OPEN unterditucki)<br>blockiert den Betrieb<br>blockiert den Betrieb<br>blockiert den Betrieb<br>keine Auswikung<br>(OPEN/CLOSE unterditucki)<br>IMPULSE<br>STOP<br>keine Auswikung<br>(OPEN unterditucki)<br>blockiert den Betrieb                       | FSW OP<br>leine Auswitkung<br>(OPEN unterducki)<br>Siehe Prog. 2. Stufe<br>keine Auswitkung<br>keine Auswitkung<br>(OPEN unterducki)<br>FSW OP<br>keine Auswitkung<br>(OPEN unterducki)<br>Siehe Prog. 2. Stufe<br>keine Auswitkung    | FSW CL<br>keine Auswitkung<br>keine Auswitkung<br>Eineuter Ablauf Pausenzeiti<br>(CLOSE unterdiuckt)<br>keiht die Ötfnung um (siehe<br>Prog. 2. Stufe)<br>keine Auswitkung<br>(CLOSE unterdiuckt)<br>FSW CL<br>keine Auswitkung<br>öffnet sich weiter und<br>schließt sich sotort wieder<br>Diockiert und beim<br>Freiwerden schließt es<br>sich sotort | FSW CL/OP<br>keine Auswirkung<br>(OPEN unterdrucki)<br>biockiert und öffnet sich<br>beim Fleiwerden<br>(speichert CLOSE)<br>Erneuter Ablauf Pausenzeit<br>(CLOSE unterdrucki)<br>biockiert und öffnet sich<br>beim Fleiwerden<br>(speichert CLOSE)<br>keine Auswirkung<br>(OPEN/CLOSE unterdrücki)<br>FSW CL/OP<br>keine Auswirkung<br>(OPEN/UCISE unterdrücki)<br>biockiert und öffnereden<br>(speichert CLOSE)<br>Eineuter Ablauf Pausenzeit<br>(CLOSE unterdrücki)                                 |
| LOGIK "A"<br>STATUS AUTOMATION<br>GESCHLOSSEN<br>IM ÖFFNUNGSVORGANG<br>GEÖFFNET IN PAUSE<br>IM SCHLIESSVORGANG<br>BLOCKIERT<br>LOGIK "A1"<br>STATUS AUTOMATION<br>GESCHLOSSEN<br>IM ÖFFNUNGSVORGANG<br>GEÖFFNET IN PAUSE<br>IM SCHLIESSVORGANG | OPEN A<br>öffnet und schließt nach<br>der Pausenzeit<br>keine Auswirkung (1)<br>Eineuter Ablauf Pausenzeit<br>(1)<br>öffnet das Tor wieder<br>öffnet und schließt nach<br>der Pausenzeit<br>keine Auswirkung (1)<br>Eineuter Ablauf Pausenzeit<br>(1) | OPEN 8<br>öffnet das Tar tellweise<br>und schleißt es nach der<br>Pausenzeit B<br>keine Auswikung<br>Eineuter Ablauf Pausenzeit<br>B<br>öffnet das Tar weder<br>offnet das Tar tellweise<br>und schleißt es nach der<br>Pausenzeit B<br>keine Auswikung<br>Eineuter Ablauf Pausenzeit<br>B                             | CLOSE keine Auswirkung schließt das Tor wieder keine Auswirkung CLOSE keine Auswirkung schließt das Tor keine Auswirkung keine Auswirkung keine Auswirkung                | IMPULSE<br>STOP<br>leine Auswikung<br>(OPEN unterdiucki)<br>blockiert den Betrieb<br>blockiert den Betrieb<br>blockiert den Betrieb<br>keine Auswikung<br>(OPEN/CLOSE unterdiucki)<br>IMPULSE<br>STOP<br>keine Auswikung<br>(OPEN unterdiucki)<br>blockiert den Betrieb<br>blockiert den Betrieb | FSW OP<br>leine Auswirkung<br>(OPEN unterdrucki)<br>Siehe Prog. 2. Stufe<br>keine Auswirkung<br>keine Auswirkung<br>(OPEN unterdrucki)<br>FSW OP<br>keine Auswirkung<br>(OPEN unterdrucki)<br>Siehe Prog. 2. Stufe<br>keine Auswirkung | FSW CL<br>keine Auswikung<br>keine Auswikung<br>Erneuter Ablauf Pousenzeiti<br>(CLCSE unterdiuckt)<br>keiht die Öffnung um (siehe<br>Prog. 2. Stufe)<br>keine Auswikung<br>(CLQSE unterdiuckt)<br>FSW CL<br>keine Auswikung<br>öffnet sich weiter und<br>schließt sich solotit wieder<br>Preiwerden schließt es<br>sich solotit                         | FSW CL/OP<br>keine Auswirkung<br>(OPEN unterdrücki)<br>blockiert und öffnet sich-<br>beim Fleiwerden<br>(speichert CLOSE)<br>Eineuter Ablauf Pousenzeit<br>(CLOSE unterdrücki)<br>blockiert und öffnet sich-<br>beim Fleiwerden<br>(speichert CLOSE)<br>keine Auswirkung<br>(OPEN/CLOSE unterdrücki)<br>blockiert und öffnet sich-<br>beim Fleiwerden<br>(speichert CLOSE)<br>Eineuter Ablauf Pousenzeit<br>(CLOSE unterdrücki)<br>blockiert und öffnet sich-<br>beim Fleiwerden<br>(speichert CLOSE) |

(1) Während des Teilöffnungszyklus wird das Tor durch einen OPEN-A-Impuls vollständig geöffnet.

# F∕A∕⊂

# FAA⊂

| I | logik "Ap"         |                                                   |                                                                      |                         | IMPULSE                                      |                                        |                                                   |                                                                                    |
|---|--------------------|---------------------------------------------------|----------------------------------------------------------------------|-------------------------|----------------------------------------------|----------------------------------------|---------------------------------------------------|------------------------------------------------------------------------------------|
| ſ | AUTOMATIONSSTATUS  | OPEN A                                            | OPEN B                                                               | CLOSE                   | STOP                                         | FSW OP                                 | FSW CL                                            | FSW CL/OP                                                                          |
|   | GESCHLOSSEN        | öffnet und schließt nach<br>der Pausenzeit wieder | öffnet das Tor teilweise<br>und schließt es nach der<br>Pausenzeit B | keine Auswirkung        | keine Auswirkung<br>(OPEN unterdrückt)       | keine Auswirkung<br>(OPEN unterdrückt) | keine Auswirkung                                  | keine Auswirkung<br>(OPEN unterdrückt)                                             |
|   | IM ÖFFNUNGSVORGANG | blockiert den Betrieb (1)                         | blockiert den Betrieb                                                | schließt das Tor wieder | blockiert den Betrieb                        | Siehe Prog. 2. Stufe                   | keine Auswirkung                                  | blockiert und öffnet sich<br>beim Freiwerden (OPEN<br>blockiert - speichert CLOSE) |
|   | GEÖFFNET IN PAUSE  | blockiert den Betrieb (1)                         | blockiert den Betrieb                                                | schließt das Tor wieder | blockiert den Betrieb                        | keine Auswirkung                       | Erneuter Ablauf Pausenzeit<br>(CLOSE unterdrückt) | Erneuter Ablauf Pausenzeit<br>(CLOSE unterdrückt)                                  |
|   | IM SCHLIESSVORGANG | öffnet das Tor wieder                             | öffnet das Tor wieder                                                | keine Auswirkung        | blockiert den Betrieb                        | keine Auswirkung                       | kehrt die Öffnung um (siehe<br>Prog. 2. Stufe)    | blockiert und öffnet sich<br>beim Freiwerden (OPEN<br>blockiert - speichert CLOSE) |
|   | BLOCKIERT          | schließt das Tor                                  | schließt das Tor                                                     | schließt das Tor        | keine Auswirkung<br>(OPEN/CLOSE unterdrückt) | keine Auswirkung<br>(OPEN unterdrückt) | keine Auswirkung<br>(CLOSE unterchrückt)          | keine Auswirkung<br>(OPEN/CLOSE unterdrückt)                                       |

|   | LOGIK "At" (2)     | IMPULSE                                           |                                                                      |                         |                                              |                                         |                                                   |                                                                   |
|---|--------------------|---------------------------------------------------|----------------------------------------------------------------------|-------------------------|----------------------------------------------|-----------------------------------------|---------------------------------------------------|-------------------------------------------------------------------|
| l | AUTOMATIONSSTATUS  | OPEN A                                            | OPEN B                                                               | CLOSE                   | STOP                                         | FSW OP                                  | FSW CL                                            | FSW CL/OP                                                         |
|   | GESCHLOSSEN        | öffnet und schließt nach<br>der Pausenzeit wieder | öffnet das Tor teilweise<br>und schließt es nach der<br>Pausenzeit B | keine Auswirkung        | keine Auswirkung<br>(OPEN unterdrückt)       | keine Auswirkung<br>(OPEN unterdrückt)  | keine Auswirkung                                  | keine Auswirkung<br>(OPEN unterdrückt)                            |
|   | IM ÖFFNUNGSVORGANG | keine Auswirkung (1)                              | keine Auswirkung                                                     | schließt das Tor wieder | blockiert den Betrieb                        | kehrt während des<br>Schließvorgangs um | keine Auswirkung                                  | blockiert und öffnet sich<br>beim Freiwerden<br>(speichert CLOSE) |
|   | GEÖFFNET IN PAUSE  | Emeuter Ablauf Pausenzeit<br>(1)                  | Emeuter Ablauf Pausenzeit                                            | schließt das Tor wieder | blockiert den Betrieb                        | keine Auswirkung                        | Erneuter Ablauf Pausenzeit<br>(CLOSE unterdrückt) | Erneuter Ablauf Pausenzeit<br>(CLOSE unterdrückt)                 |
|   | IM SCHLIESSVORGANG | öffnet das Tor wieder                             | öffnet das Tor wieder                                                | keine Auswirkung        | blockiert den Betrieb                        | keine Auswirkung                        | kehrt die Öffnung um (siehe<br>Prog. 2. Stufe)    | blockiert und öffnet sich<br>beim Freiwerden<br>(speichert CLOSE) |
|   | BLOCKIERT          | schließt das Tor                                  | schließt das Tor                                                     | schließt das Tor        | keine Auswirkung<br>(OPEN/CLOSE unterdrückt) | keine Auswirkung<br>(OPEN unterdrückt)  | keine Auswirkung<br>(CLOSE unterdrückt)           | keine Auswirkung<br>(OPEN/CLOSE unterdrückt)                      |

| LOGIK "S"          |                                                   | IMPULSE                                                              |                         |                                              |                                        |                                                                                   |                                                                                     |  |
|--------------------|---------------------------------------------------|----------------------------------------------------------------------|-------------------------|----------------------------------------------|----------------------------------------|-----------------------------------------------------------------------------------|-------------------------------------------------------------------------------------|--|
| AUTOMATIONSSTATUS  | OPEN A                                            | OPEN B                                                               | CLOSE                   | STOP                                         | FSW OP                                 | FSW CL                                                                            | FSW CL/OP                                                                           |  |
| GESCHLOSSEN        | öffnet und schließt nach<br>der Pausenzeit wieder | öffnet das Tor teilweise<br>und schließt es nach der<br>Pausenzeit B | keine Auswirkung        | keine Auswirkung<br>(OPEN unterdrückt)       | keine Auswirkung<br>(OPEN unterdrückt) | keine Auswirkung                                                                  | keine Auswirkung<br>(OPEN unterdrückt)                                              |  |
| IM ÖFFNUNGSVORGANG | kehrt während des<br>Schließvorgangs um (1)       | kehrt während des<br>Schließvorgangs um                              | schließt das Tor wieder | blockiert den Betrieb                        | Siehe Prog. 2. Stufe                   | öffnet sich weiter und<br>schließt sich sofort wieder                             | blockiert und öffnet sich<br>beim Freiwerden<br>(speichert CLOSE)                   |  |
| GEÖFFNET IN PAUSE  | schließt das Tor wieder (1)                       | schließt das Tor wieder                                              | schließt das Tor wieder | blockiert den Betrieb                        | keine Auswirkung                       | blockiert und beim<br>Freiwerden schließt es<br>sich sofort                       | blockiert und schließt sich<br>beim Freiwerden                                      |  |
| IM SCHLIESSVORGANG | öffnet das Tor wieder                             | öffnet das Tor wieder                                                | keine Auswirkung        | blockiert den Betrieb                        | keine Auswirkung                       | kehrt die Öffnung um (siehe<br>Prog. 2. Stufe) am Ende<br>schließt es sich sofort | blockiert und öffnet sich<br>beim Freiwerden und am<br>Ende schließt es sich sofort |  |
| BLOCKIERT          | schließt das Tor                                  | schließt das Tor                                                     | schließt das Tor        | keine Auswirkung<br>(OPEN/CLOSE unterdrückt) | keine Auswirkung<br>(OPEN unterdrückt) | keine Auswirkung<br>(CLOSE unterdrückt)                                           | keine Auswirkung<br>(OPEN/CLOSE unterdrückt)                                        |  |

| LOGIK "SP"         |                                                                                                    |                                                                                                    |                         | IMPULSE                                      |                                        |                                                             |                                                                                                    |
|--------------------|----------------------------------------------------------------------------------------------------|----------------------------------------------------------------------------------------------------|-------------------------|----------------------------------------------|----------------------------------------|-------------------------------------------------------------|----------------------------------------------------------------------------------------------------|
| AUTOMATIONSSTATUS  | OPEN A                                                                                              | OPEN B                                                                                              | CLOSE                   | STOP                                         | FSW OP                                 | FSW CL                                                      | FSW CL/OP                                                                                                    |
| GESCHLOSSEN        | öffnet und schließt nach<br>der Pausenzeit wieder                                                   | öffnet das Tor teilweise<br>und schließt es nach der<br>Pausenzeit B                                | keine Auswirkung        | keine Auswirkung<br>(OPEN unterdrückt)       | keine Auswirkung<br>(OPEN unterdrückt) | keine Auswirkung                                            | keine Auswirkung<br>(OPEN unterdrückt)                                                                                  |
| IM ÖFFNUNGSVORGANG | blockiert den Betrieb (1)                                                                           | blockiert den Betrieb                                                                               | schließt das Tor wieder | blockiert den Betrieb                        | Siehe Prog. 2. Stufe                   | öffnet sich weiter und<br>schließt sich sofort wieder       | blockiert und öffnet sich beim<br>Freiwerderr; am Ende schließt<br>es sich sofort (OPEN blockiert<br>- speichert CLOSE) |
| GEÖFFNET IN PAUSE  | schließt das Tor wieder (1)                                                                         | schließt das Tor wieder                                                                             | schließt das Tor wieder | blockiert den Betrieb                        | keine Auswirkung                       | blockiert und beim<br>Freiwerden schließt es<br>sich sofort | blockiert und beim<br>Freiwerden schließt es<br>sich sofort                                                             |
| IM SCHLIESSVORGANG | blockiert den Betrieb                                                                               | blockiert den Betrieb                                                                               | keine Auswirkung        | blockiert den Betrieb                        | keine Auswirkung                       | kehrt die Öffnung um (siehe<br>Prog. 2. Stufe)              | blockiert und öffnet sich<br>beim Freiwerden<br>(speichert CLOSE)                                                       |
| BLOCKIERT          | Führt die Bewegung weiter<br>in umgekehter Richtung<br>aus. Nach dem STOP<br>schließt das Tor immer | Führt die Bewegung weiter<br>in umgekehter Richtung<br>aus. Nach dem STOP<br>schließt das Tor immer | schließt das Tor wieder | keine Auswirkung<br>(OPEN/CLOSE unterdrückt) | keine Auswirkung<br>(OPEN unterdrückt) | keine Auswirkung<br>(CLOSE unterdrückt)                     | keine Auswirkung<br>(OPEN/CLOSE unterdrückt)                                                                            |

(1) Während des Teilöffnungszyklus wird das Tor durch einen OPEN-A-Impuls vollständig geöffnet.

# FAA⊂

DEUTSCH

# FAAC

| LOGIK "SA"                                                                                                    |                                                                                                    |                                                                                                    |                                                                                                    | IMPULSE                                                                                                    |                                                                                                    |                                                                                                    |                                                                                                    |
|----------------------------------------------------------------------------------------------------|----------------------------------------------------------------------------------------------------|----------------------------------------------------------------------------------------------------|----------------------------------------------------------------------------------------------------|----------------------------------------------------------------------------------------------------|----------------------------------------------------------------------------------------------------|----------------------------------------------------------------------------------------------------|----------------------------------------------------------------------------------------------------|
| AUTOMATIONSSTATUS                                                                                                    | OPEN A                                                                                                    | OPEN B                                                                                                    | CLOSE                                                                                                    | STOP                                                                                                    | FSW OP                                                                                                    | FSW CL                                                                                                    | FSW CL/OP                                                                                                    |
| GESCHLOSSEN                                                                                                    | öffnet und schließt nach<br>der Pausenzeit wieder                                                                                                    | öffnet das Tor teilweise<br>und schließt es nach der<br>Pausenzeit B                                                                                     | keine Auswirkung                                                                                                    | keine Auswirkung<br>(OPEN unterdrückt)                                                                                                    | keine Auswirkung<br>(OPEN unterdrückt)                                                                                                    | keine Auswirkung                                                                                                    | keine Auswirkung<br>(OPEN unterdrückt)                                                                                                    |
| IM ÖFFNUNGSVORGANG                                                                                                    | keine Auswirkung (1)                                                                                                    | keine Auswirkung                                                                                                    | schließt das Tor wieder                                                                                                    | blockiert den Betrieb                                                                                                    | Siehe Prog. 2. Stufe                                                                                                    | keine Auswirkung                                                                                                    | blockiert und öffnet sich<br>beim Freiwerden<br>(speichert CLOSE)                                                                                                    |
| GEÖFFNET IN PAUSE                                                                                                    | schließt das Tor wieder (1)                                                                                                    | schließt das Tor wieder                                                                                                    | schließt das Tor wieder                                                                                                    | blockiert den Betrieb                                                                                                    | keine Auswirkung                                                                                                    | Erneuter Ablauf Pausenzeit<br>(CLOSE unterdrückt)                                                                                                    | Erneuter Ablauf Pausenzeit<br>(CLOSE unterdrückt)                                                                                                    |
| IM SCHLIESSVORGANG                                                                                                    | öffnet das Tor wieder                                                                                                    | öffnet das Tor wieder                                                                                                    | keine Auswirkung                                                                                                    | blockiert den Betrieb                                                                                                    | keine Auswirkung                                                                                                    | kehıt die Öffnung um (siehe<br>Prog. 2. Stufe)                                                                                                    | blockiert und öffnet sich<br>beim Freiwerden<br>(speichert CLOSE)                                                                                                    |
| BLOCKIERT                                                                                                    | schließt das Tor                                                                                                    | schließt das Tor                                                                                                    | schließt das Tor                                                                                                    | keine Auswirkung<br>(OPEN/CLOSE unterdrückt)                                                                                                    | keine Auswirkung<br>(OPEN unterdrückt)                                                                                                    | keine Auswirkung<br>(CLOSE unterdrückt)                                                                                                    | keine Auswirkung<br>(OPEN/CLOSE unterdrückt)                                                                                                    |
| LOGIK "B"                                                                                                    |                                                                                                    |                                                                                                    |                                                                                                    | IMPULSE                                                                                                    |                                                                                                    |                                                                                                    |                                                                                                    |
| AUTOMATIONSSTATUS                                                                                                    | OPEN A                                                                                                    | 1                                                                                                    | CLOSE                                                                                                    | STOP                                                                                                    | FSW OP                                                                                                    | FSW CL                                                                                                    | FSW CL/OP                                                                                                    |
| GESCHLOSSEN                                                                                                    | öffnet das Tor                                                                                                    | 1                                                                                                    | keine Auswirkung                                                                                                    | keine Auswirkung<br>(OPEN unterdrückt)                                                                                                    | keine Auswirkung<br>(OPEN unterdrückt)                                                                                                    | keine Auswirkung                                                                                                    | keine Auswirkung<br>(OPEN unterdrückt)                                                                                                    |
| IM ÖFFNUNGSVORGANG                                                                                                    | keine Auswirkung                                                                                                    | /                                                                                                    | schließt das Tor                                                                                                    | blockiert den Betrieb                                                                                                    | Siehe Prog. 2. Stufe                                                                                                    | keine Auswirkung                                                                                                    | blockiert und öffnet sich<br>beim Freiwerden (speichert<br>OPEN/CLOSE)                                                                                                    |
| GEÖFFNET                                                                                                    | keine Auswirkung                                                                                                    | /                                                                                                    | schließt das Tor                                                                                                    | keine Auswirkung<br>(OPEN/CLOSE unterdrückt)                                                                                                    | keine Auswirkung                                                                                                    | keine Auswirkung<br>(CLOSE unterdrückt)                                                                                                    | keine Auswirkung<br>(OPEN/CLOSE unterdrückt)                                                                                                    |
| IM SCHLIESSVORGANG                                                                                                    | öffnet das Tor                                                                                                    | /                                                                                                    | keine Auswirkung                                                                                                    | blockiert den Betrieb                                                                                                    | keine Auswirkung                                                                                                    | kehrt die Öffnung um (siehe<br>Prog. 2. Stufe)                                                                                                    | blockiert und öffnet sich<br>beim Freiwerden (speichert<br>OPEN/CLOSE)                                                                                                    |
| BLOCKIERT                                                                                                    | öffnet das Tor                                                                                                    | 1                                                                                                    | schließt das Tor                                                                                                    | keine Auswirkung<br>(OPEN/CLOSE unterdrückt)                                                                                                    | keine Auswirkung<br>(OPEN unterdrückt)                                                                                                    | keine Auswirkung<br>(CLOSE unterdrückt)                                                                                                    | keine Auswirkung<br>(OPEN/CLOSE unterdrückt)                                                                                                    |
|                                                                                                    |                                                                                                    |                                                                                                    |                                                                                                    | II                                                                                                    |                                                                                                    |                                                                                                    |                                                                                                    |
| LOGIK "bC"                                                                                                    | IMPULSE IN DER Ö                                                                                                    | FFNUNGSPHASE / IN DE                                                                                                    | R SCHLIESSPHASE                                                                                                    |                                                                                                    | IMP                                                                                                    | ULSE                                                                                                    |                                                                                                    |
| LOGIK "bC"<br>AUTOMATIONSSTATUS                                                                                                    | IMPULSE IN DER Ö<br>Open a                                                                                                    | FFNUNGSPHASE / IN DE<br>Beibehaltene Befehle<br>/                                                                                                    | R SCHLIESSPHASE<br>CLOSE                                                                                                    | STOP                                                                                                    | IMP<br>FSW OP                                                                                                    | ULSE<br>FSW CL                                                                                                    | FSW CL/OP                                                                                                    |
| LOGIK "bC"<br>AUTOMATIONSSTATUS<br>GESCHLOSSEN                                                                                                    | IMPULSE IN DER Ö<br>OPEN A<br>öffnet das Tor                                                                                                    | FFNUNGSPHASE / IN DE<br>Beibehaltene Befehle<br>/<br>/                                                                                                   | R SCHLIESSPHASE<br>CLOSE<br>keine Auswirkung                                                                                                    | STOP<br>keine Auswirkung<br>(OPEN unterdrückt)                                                                                                    | IMP<br>FSW OP<br>keine Auswirkung<br>(OPEN unterdrückit)                                                                                                    | VUSE<br>FSW CL<br>keine Auswirkung                                                                                                    | FSW CL/OP<br>keine Auswirkung<br>(OPEN unterdrückti)                                                                                                    |
| LOGIK "ÞC"<br>AUTOMATIONSSTATUS<br>GESCHLOSSEN<br>IM ÖFFNUNGSVORGANG                                                                                                    | IMPULSE IN DER Ö<br>OPEN A<br>öffnet das Tor<br>keine Auswirkung                                                                                                    | FRUNGSPHASE / IN DI<br>BEIBEHALTENE BEFEHLE<br>/<br>/<br>/                                                                                               | ER SCHLIESSPHASE<br>CLOSE<br>keine Auswirkung<br>schließt das Tor                                                                                                    | STOP<br>keine Auswirkung<br>(OPEN unterdrückt)<br>blockiert den Betrieb                                                                                                    | IMP<br>FSW OP<br>keine Auswirkung<br>(OPEN unterdrückft)<br>Siehe Prog. 2. Stutie                                                                                                    | VUSE<br>FSW CL<br>keine Auswirkung<br>keine Auswirkung                                                                                                    | FSW CLOP<br>leine Auswitkung<br>(OPEN unterdrücki)<br>blockiert und öffnet sich<br>beim Freiwerder (polechert<br>OPEN(CLOSE)                                                                                                    |
| LOGIK "bC"<br>AUTOMATIONSSTATUS<br>GESCHLOSSEN<br>IM ÖFFNUNGSVORGANG<br>GEÖFFNET                                                                                                    | IMPULSE IN DER Ö<br>OPEN A<br>öffnet das Tor<br>keine Auswirkung<br>keine Auswirkung                                                                                                    | FRUNGSPHASE / IN DI<br>BEIBEHALTENE BEFEHLE<br>/<br>/<br>/<br>/                                                                                          | R SCHLIESSPHASE<br>CLOSE<br>keine Auswirkung<br>schließt das Tor<br>schließt das Tor                                                                                                    | STOP<br>keine Auswitkung<br>(OPEN unterdiruckt)<br>blockiert den Betrieb<br>keine Auswitkung<br>(OPEN/CLOSE unterdiruckt)                                                                                                    | IMP<br>FSW OP<br>keine Auswirkung<br>(OPEN unterdiruckit)<br>Siehe Prog. 2. Stutie<br>keine Auswirkung                                                                                                    | VUSE<br>FSW CL<br>keine Auswirkung<br>keine Auswirkung<br>keine Auswirkung<br>(CLOSE unterdrückt)                                                                                                    | FSW CLOP<br>keine Auswitkung<br>(OPEN unterdrücki)<br>blockier und öffnest sich<br>bern Freiwerden<br>OPEN(CLOSE)<br>keine Auswitkung<br>(OPEN(CLOSE unterdrücki)                                                                                                    |
| LOGIK "bC"<br>AUTOMATIONSSTATUS<br>GESCHLOSSEN<br>IM ÖFFNUNGSVORGANG<br>GEÖFFNET<br>IM SCHLIESSVORGANG                                                                                                    | IMPULSE IN DER Ö<br>OPEN A<br>öffnet das Tar<br>keine Auswirkung<br>keine Auswirkung<br>öffnet das Tar                                                                                                    | FRUNGSPHASE / IN DI<br>BEIBEHALTENE BEFEHLE<br>/<br>/<br>/<br>/<br>/<br>/                                                                                | R SCHLIESSPHASE<br>CLOSE<br>keine Auswirkung<br>schließt das Tor<br>schließt das Tor<br>keine Auswirkung                                                                                                    | STOP<br>keine Auswitkung<br>(OPEN unterdituckt)<br>blockiert den Betrieb<br>keine Auswitkung<br>(OPENCLOSE unterdituckt)<br>blockiert den Betrieb                                                                                                    | IMP<br>FSW OP<br>keine Auswirkung<br>(OPEN unterdruckt)<br>Stehe Prog. 2. Stute<br>keine Auswirkung<br>keine Auswirkung                                                                                                    | VUSE<br>FSW CL<br>keine Auswitkung<br>keine Auswitkung<br>(CLOSE unterdiuckt)<br>kehnt die Ötfmung um (siehe<br>Prog. 2. Stufe)                                                                                                    | FSW CLOP<br>keine Auswitkung<br>(OPEN unterdrücki)<br>blockiert und öffnet sich<br>beim Feiwerden (speichert<br>OPEN/CLOSE<br>keine Auswitkung<br>(OPEN/CLOSE unterdrücki)<br>blockiert und öffnet sich<br>ochen (Speichert<br>OPEN/CLOSE)                                                                                                    |
| LOGIK "bC"<br>AUTOMATIONSSTATUS<br>GESCHLOSSEN<br>IM ÖFFNUNGSVORGANG<br>GEÖFFNET<br>IM SCHLIESSVORGANG<br>BLOCKIERT                                                                                                    | IMPULSE IN DER Ö<br>OPEN A<br>öffnet das Tor<br>keine Auswirkung<br>keine Auswirkung<br>öffnet das Tor<br>öffnet das Tor                                                                                       | FRUNGSPHASE / IN DI<br>BEIBEHALTENE BEFEHLE<br>/<br>/<br>/<br>/<br>/<br>/<br>/                                                                           | R SCHLIESSPHASE<br>CLOSE<br>keine Auswirkung<br>schließt das Tor<br>schließt das Tor<br>keine Auswirkung<br>schließt das Tor                                                                                                    | STOP<br>keine Auswitkung<br>(OPEN unterdrückt)<br>blockiert den Betrieb<br>keine Auswitkung<br>(OPENCLOSE unterdrückt)<br>blockiert den Betrieb<br>keine Auswitkung<br>(OPENCLOSE unterdrückt)                                                                                                    | IMP<br>FSW OP<br>keine Auswirkung<br>(OPEN unterdrückt)<br>Siehe Prog. 2. Stufe<br>keine Auswirkung<br>keine Auswirkung<br>(OPEN unterdrückt)                                                                                                    | VUSE<br>FSW CL<br>keine Auswirkung<br>keine Auswirkung<br>(CLOSE unterdruckt)<br>kehrt die Öffnung um (siehe<br>Prog. 2. Stufe)<br>keine Auswirkung<br>(CLOSE unterdruckt)                                                                                                    | FSW CLOP<br>keine Auswirkung<br>(OPEN unterdrück)<br>biockiert und öffnet sich<br>beim Fielwerden (speicherf<br>CPENICLOSE)<br>keine Auswirkung<br>(OPENICLOSE unterdrückt)<br>biockiert und öffnet sich<br>beim Fielwerden (speicherf<br>OPENICLOSE)<br>keine Auswirkung<br>(OPENICLOSE unterdrückt)                                                                                                    |
| LOGIK "bC"<br>AUTOMATIONSSTATUS<br>GESCHLOSSEN<br>IM ÖFFNUNGSVORGANG<br>GEÖFFNET<br>IM SCHLIESSVORGANG<br>BLOCKIERT<br>LOGIK "C"                                                                                             | IMPULSE IN DER Ö<br>OPEN A<br>öffnet das Tar<br>keine Auswirkung<br>keine Auswirkung<br>öffnet das Tar<br>öffnet das Tar                                                                                       | FRUNGSPHASE / IN DD<br>BEIBEHALTENE BEFEHLE<br>/<br>/<br>/<br>/<br>/<br>/<br>/<br>BEIBEHALTENE BEFEHLE                                                   | R SCHLIESSPHASE<br>CLOSE<br>keine Auswirkung<br>schließt das Tor<br>schließt das Tor<br>keine Auswirkung<br>schließt das Tor                                                                                                    | STOP<br>keine Auswitkung<br>(OPEN unterdrückt)<br>blockiert den Betrieb<br>lieine Auswitkung<br>(OPENCLOSE unterdrückt)<br>blockiert den Betrieb<br>keine Auswitkung<br>(OPENCLOSE unterdrückt)                                                                                                    | IMP<br>FSW OP<br>keine Auswikung<br>(OPEN unterdituckt)<br>Siehe Prog. 2. Stufe<br>keine Auswikung<br>keine Auswikung<br>keine Auswikung<br>(OPEN unterdituckt)                                                                                                    | VUSE<br>FSW CL<br>keine Auswirkung<br>keine Auswirkung<br>(CLOSE unterdiuckt)<br>kehnt die Öffnung um (siehe<br>Prog. 2. Stufe)<br>keine Auswirkung<br>(CLOSE unterdiuckt)                                                                                                    | FSW CLOP<br>keine Auswitkung<br>(OPEN unterdrücki)<br>blockiert und öffnet sich<br>beim Fiewerden (speichert<br>CPEN/CLOSE<br>keine Auswitkung<br>(OPEN/CLOSE unterdrücki)<br>keine Auswitkung<br>(OPEN/CLOSE unterdrücki)                                                                                                    |
| LOGIK "bC"<br>AUTOMATIONSSTATUS<br>GESCHLOSSEN<br>IM ÖFFNUNGSVORGANG<br>GEÖFFNET<br>IM SCHLIESSVORGANG<br>BLOCKIERT<br>LOGIK "C"<br>AUTOMATIONSSTATUS                                                                        | IMPULSE IN DER Ö<br>OPEN A<br>öffnet das Tar<br>keine Auswirkung<br>keine Auswirkung<br>öffnet das Tar<br>öffnet das Tar                                                                                       | FRUNGSPHASE / IN DD<br>BEIBEHALTENE BEFEHLE<br>/<br>/<br>/<br>/<br>/<br>/<br>/<br>/<br>BEIBEHALTENE BEFEHLE<br>/                                         | R SCHLIESSPHASE<br>CLOSE<br>keine Auswirkung<br>schließt das Tor<br>schließt das Tor<br>keine Auswirkung<br>schließt das Tor<br>CLOSE                                                                                                   | STOP<br>keine Auswitkung<br>(OPEN unterdiruckt)<br>blockiert den Betrieb<br>keine Auswitkung<br>(OPENCLOSE unterdiruckt)<br>blockiert den Betrieb<br>keine Auswitkung<br>(OPENCLOSE unterdiruckt)                                                                                                    | IMP<br>FSW OP<br>keine Auswikung<br>(OPEN unterdituckt)<br>Siehe Prog. 2. Stufe<br>keine Auswikung<br>keine Auswikung<br>keine Auswikung<br>(OPEN unterdituckt)<br>IMP<br>FSW OP                                                                                     | VUSE<br>FSW CL<br>keine Auswirkung<br>keine Auswirkung<br>(CLOSE unterchückt)<br>kehnt die Öffnung um (siehe<br>Prog. 2. Stufe)<br>keine Auswirkung<br>(CLOSE unterchückt)<br>VUSE<br>FSW CL                                                                                                    | FSW CL/OP<br>keine Auswitkung<br>(OPEN unterdrücki)<br>blockiert und öffnet sich<br>beim Fiewerden (speichert<br>OPEN/CLOSE unterdrücki)<br>blockiert und öffnet sich<br>beim Fiewerden (speichert<br>OPEN/CLOSE unterdrücki)<br>keine Auswitkung<br>(OPEN/CLOSE unterdrücki)<br>FSW CL/OP                                                                                                    |
| LOGIK "bC"<br>AUTOMATIONSSTATUS<br>GESCHLOSSEN<br>IM ÖFFNUNGSVORGANG<br>GEÖFFNET<br>IM SCHLIESSVORGANG<br>BLOCKIERT<br>LOGIK "C"<br>AUTOMATIONSSTATUS<br>GESCHLOSSEN                                                         | IMPULSE IN DER Ö<br>OPEN A<br>öffnet das Tor<br>keine Auswirkung<br>keine Auswirkung<br>öffnet das Tor<br>öffnet das Tor<br>OPEN A<br>öffnet das Tor                                                           | FRUNGSPHASE / IN DD<br>BEIBEHALTENE BEFEHLE<br>/<br>/<br>/<br>/<br>/<br>/<br>BEIBEHALTENE BEFEHLE<br>/<br>/                                              | R SCHLIESSPHASE CLOSE keine Auswirkung schließt das Tor schließt das Tor keine Auswirkung schließt das Tor CLOSE keine Auswirkung                                                                                                    | STOP<br>keine Auswitkung<br>(OPEN unterdrückt)<br>blockiert den Betrieb<br>lieine Auswitkung<br>(OPENCLOSE unterdrückt)<br>blockiert den Betrieb<br>keine Auswitkung<br>(OPENVCLOSE unterdrückt)<br>STOP<br>keine Auswitkung<br>(OPEN unterdrückt)                                                                                                    | IMP<br>FSW OP<br>keine Auswikung<br>(OPEN unterdituckt)<br>Siehe Prog. 2. Stutie<br>keine Auswikung<br>keine Auswikung<br>(OPEN unterdituckt)<br>IMP<br>FSW OP<br>keine Auswikung<br>(OPEN unterdituckt)                                                             | VUSE<br>FSW CL<br>keine Auswitkung<br>keine Auswitkung<br>(CLOSE unterdiuckt)<br>kehnt die Öffnung um (siehe<br>Prog. 2. Stufe)<br>keine Auswitkung<br>(CLOSE unterdiuckt)<br>VUSE<br>FSW CL<br>keine Auswitkung                                                                                       | FSW CLOP<br>keine Auswitkung<br>(OPEN unterdrück?)<br>biockiert und öffnet sich<br>beim Fietwerden (speicherf<br>CPENICLOSE<br>keine Auswitkung<br>(OPENICLOSE unterdrück?)<br>keine Auswitkung<br>(OPENICLOSE<br>keine Auswitkung<br>(OPENICLOSE<br>keine Auswitkung<br>(OPENICLOSE<br>keine Auswitkung<br>(OPENICLOSE)                                                                                                    |
| LOGIK "DC"<br>AUTOMATIONSSTATUS<br>GESCHLOSSEN<br>IM ÖFFNUNGSVORGANG<br>GEÖFFNET<br>IM SCHLIESSVORGANG<br>BLOCKIERT<br>LOGIK "C"<br>AUTOMATIONSSTATUS<br>GESCHLOSSEN<br>IM ÖFFNUNGSVORGANG                                   | IMPULSE IN DER Ö<br>OPEN A<br>öffnet das Tor<br>keine Auswirkung<br>keine Auswirkung<br>öffnet das Tor<br>öffnet das Tor<br>OPEN A<br>öffnet das Tor<br>keine Auswirkung                                       | FRUNGSPHASE / IN DI<br>BEIBEHALTENE BEFEHLE<br>/<br>/<br>/<br>/<br>/<br>/<br>BEIBEHALTENE BEFEHLE<br>/<br>/<br>/<br>/                                    | R SCHLIESSPHASE<br>CLOSE<br>keine Auswirkung<br>schließt das Tor<br>schließt das Tor<br>keine Auswirkung<br>schließt das Tor<br>CLOSE<br>keine Auswirkung<br>schließt das Tor                                                           | STOP<br>keine Auswitkung<br>(OPEN unterdituckt)<br>blockiert den Betrieb<br>keine Auswitkung<br>(OPEN/CLOSE unterdituckt)<br>blockiert den Betrieb<br>keine Auswitkung<br>(OPEN/CLOSE unterdituckt)<br>stoP<br>keine Auswitkung<br>(OPEN/UNERSE unterdituckt)<br>blockiert den Betrieb                                                                                                    | IMP<br>FSW OP<br>keine Auswirkung<br>(OPEN unterdrucki)<br>Siehe Prog. 2. Stute<br>keine Auswirkung<br>keine Auswirkung<br>(OPEN unterdrucki)<br>MR<br>FSW OP<br>keine Auswirkung<br>(OPEN unterdrucki)<br>Siehe Prog. 2. Stute                                      | VUSE<br>FSW CL<br>keine Auswirkung<br>keine Auswirkung<br>(CLOSE unterdrückt)<br>kehnt die Öffnung um (siehe<br>Prog. 2. Stuffe)<br>keine Auswirkung<br>(CLOSE unterdrückt)<br>VUSE<br>FSW CL<br>keine Auswirkung<br>keine Auswirkung                                                                  | FSW CL/OP<br>leine Auswirkung<br>(OPEN unterdrück)<br>biockiert und öffnet sich<br>beim Feiwerden (speicherf<br>CPENICLOSE<br>leine Auswirkung<br>(OPENICLOSE unterdrückt)<br>biockiert und öffnet sich<br>beim Freiwerden (speicherf<br>OPENICLOSE<br>leine Auswirkung<br>(OPENICLOSE<br>leine Auswirkung<br>(OPENICLOSE<br>leine Auswirkung<br>(OPENICLOSE<br>leine Auswirkung<br>(OPENICLOSE)<br>biockiert und beim Freiwer-<br>den siehe Prog. 2. Stufe |
| LOGIK "bC"<br>AUTOMATIONSSTATUS<br>GESCHLOSSEN<br>IM ÖFFNUNGSVORGANG<br>GEÖFFNET<br>IM SCHLIESSVORGANG<br>BLOCKIERT<br>LOGIK "C"<br>AUTOMATIONSSTATUS<br>GESCHLOSSEN<br>IM ÖFFNUNGSVORGANG<br>GEÖFFNET                       | IMPULSE IN DER Ö<br>OPEN A<br>öffnet das Tor<br>keine Auswirkung<br>keine Auswirkung<br>öffnet das Tor<br>öffnet das Tor<br>OPEN A<br>öffnet das Tor<br>keine Auswirkung<br>keine Auswirkung                   | FRUNGSPHASE / IN DD<br>BEIBEHALTENE BEFEHLE<br>/<br>/<br>/<br>/<br>/<br>/<br>BEIBEHALTENE BEFEHLE<br>/<br>/<br>BEIBEHALTENE BEFEHLE<br>/<br>/<br>/<br>/  | R SCHLIESSPHASE CLOSE keine Auswirkung schließt das Tor keine Auswirkung schließt das Tor keine Auswirkung schließt das Tor CLOSE keine Auswirkung schließt das Tor schließt das Tor schließt das Tor                                   | STOP  Leine Auswitkung (OPEN unterdituckt)  blockiert den Betrieb  keine Auswitkung (OPEN/CLOSE unterdituckt)  keine Auswitkung (OPEN/CLOSE unterdituckt)  STOP keine Auswitkung (OPEN/CLOSE unterdituckt)  blockiert den Betrieb keine Auswitkung (OPEN/CLOSE unterdituckt) keine Auswitkung (OPEN/CLOSE unterdituckt) keine Auswitkung (OPEN/CLOSE unterdituckt) keine Auswitkung (OPEN/CLOSE unterdituckt) keine Auswitkung (OPEN/CLOSE unterdituckt) keine Auswitkung keine Auswitkung keine A | IMP<br>FSW OP<br>keine Auswikung<br>(OPEN unterditucki)<br>Siehe Prog. 2. Stutie<br>keine Auswikung<br>keine Auswikung<br>(OPEN unterditucki)<br>MME<br>FSW OP<br>keine Auswikung<br>(OPEN unterditucki)<br>Siehe Prog. 2. Stutie<br>keine Auswikung                 | VUSE<br>FSW CL<br>keine Auswikung<br>keine Auswikung<br>(CLOSE unterdrückt)<br>kehrt die Öffnung um (siehe<br>Prog. 2. Stufe)<br>keine Auswikung<br>(CLOSE unterdrückt)<br>VUSE<br>FSW CL<br>keine Auswikung<br>keine Auswikung<br>(CLOSE unterdrückt)                                                 | FSW CLOP<br>leine Auswitkung<br>(OPEN unterditucki)<br>blockiet und öffnet sich<br>bern Freiwerden (speichert<br>OPEN(CLOSE)<br>leine Auswitkung<br>(OPEN(CLOSE unterditucki)<br>blockiet und öffnet sich<br>bern Freiwerden (speichert<br>OPEN(CLOSE)<br>leine Auswitkung<br>(OPEN unterditucki)<br>blockiet und beim Freiwer-<br>den siehe Ptog. 2. Sufe<br>keine Auswitkung<br>(OPEN(CLOSE unterditucki)                                                 |
| LOGIK "bC"<br>AUTOMATIONSSTATUS<br>GESCHLOSSEN<br>IM ÖFFNUNGSVORGANG<br>GEÖFFNET<br>IM SCHLIESSVORGANG<br>BLOCKIERT<br>LOGIK "C"<br>AUTOMATIONSSTATUS<br>GESCHLOSSEN<br>IM ÖFFNUNGSVORGANG<br>GEÖFFNET<br>IM SCHLIESSVORGANG | IMPULSE IN DER Ö<br>OPEN A<br>öffnet das Tor<br>keine Auswirkung<br>keine Auswirkung<br>öffnet das Tor<br>öffnet das Tor<br>OPEN A<br>öffnet das Tor<br>keine Auswirkung<br>keine Auswirkung<br>öffnet das Tor | FRUNGSPHASE / IN DD<br>BEIBEHALTENE BEFEHLE<br>/<br>/<br>/<br>/<br>/<br>/<br>BEIBEHALTENE BEFEHLE<br>/<br>/<br>/<br>/<br>/<br>/<br>/<br>/<br>/<br>/<br>/ | R SCHLIESSPHASE CLOSE keine Auswirkung schließt das Tor schließt das Tor keine Auswirkung schließt das Tor CLOSE keine Auswirkung schließt das Tor schließt das Tor keine Auswirkung keine Auswirkung keine Auswirkung keine Auswirkung | STOP<br>keine Auswitkung<br>(OPEN unterdiruckt)<br>blockiert den Betrieb<br>keine Auswitkung<br>(OPEN/CLOSE unterdiruckt)<br>blockiert den Betrieb<br>stoP<br>keine Auswitkung<br>(OPEN/CLOSE unterdiruckt)<br>blockiert den Betrieb<br>keine Auswitkung<br>(OPEN/LIOSE unterdiruckt)<br>blockiert den Betrieb<br>blockiert den Betrieb                                                                                                    | IMP<br>FSW OP<br>keine Auswikung<br>(OPEN unterdiucki)<br>Siehe Prog. 2. Stutie<br>keine Auswikung<br>keine Auswikung<br>(OPEN unterdiucki)<br>IMP<br>FSW OP<br>keine Auswikung<br>(OPEN unterdiucki)<br>Siehe Prog. 2. Stutie<br>keine Auswikung<br>keine Auswikung | VUSE<br>FSW CL<br>leine Auswikung<br>keine Auswikung<br>(CLOSE unterdhuckt)<br>kehrt die Otfmung um (siehe<br>Prog. 2. Stufe)<br>(CLOSE unterdhuckt)<br>VUSE<br>FSW CL<br>keine Auswikung<br>(CLOSE unterdhuckt)<br>keine Auswikung<br>keine Auswikung<br>(CLOSE unterdhuckt)<br>blockiert den Betrieb | FSW CLOP<br>leine Auswitkung<br>(OPEN unterdrücki)<br>blockiert und öffnet sich<br>bern Feiwerden (speichert<br>OPEN/CLOSE<br>leine Auswitkung<br>(OPEN/CLOSE unterdrücki)<br>blockiert und öffnet sich<br>bern Fieiwerden (speichert<br>OPEN/CLOSE unterdrücki)<br>Biene Auswitkung<br>(OPEN/CLOSE unterdrücki)<br>blockiert und beim Fieiwer-<br>den siehe Rog. 2. Stufe<br>(OPEN/CLOSE unterdrücki)<br>blockiert den Betrieb                             |

(2) Beim Einschalten werden von der Karte die Eingänge überprüft, und wenn ein OPEN-A- bzw. ein OPEN-A-Befehl aktiv ist, öffnen sich der Flügel bzw. das Tor, ansonsten werden sie geschlossen.

Le descrizioni e le illustrazioni del presente manuale non sono impegnative. La FAAC si riserva il diritto, lasciando inalterate le caratteristiche essenziali dell'apparecchiatura, di apportare in qualunque momento e senza impegnarsi ad aggiornare la presente pubblicazione, le modifiche che essa ritiene convenienti per miglioramenti tecnici o per qualsiasi altra esigenza di carattere costruttivo o commerciale.

The descriptions and illustrations contained in the present manual are not binding. FAAC reserves the right, whilst leaving the main features of the equipments unaltered, to undertake any modifications it holds necessary for either technical or commercial reasons, at any time and without revising the present publication.

Les descriptions et les illustrations du présent manuel sont fournies à titre indicatif. FAAC se réserve le droit d'apporter à tout moment les modifications qu'elle jugera utiles sur ce produit tout en conservant les caractéristiques essentielles, sans devoir pour autant mettre à jour cette publication.

Die Beschreibungen und Abbildungen in vorliegendem Handbuch sind unverbindlich. FAAC behält sich das Recht vor, ohne die wesentlichen Eigenschaften dieses Gerätes zu verändern und ohne Verbindlichkeiten in Bezug auf die Neufassung der vorliegenden Anleitungen, technisch bzw. konstruktiv/kommerziell bedingte Verbesserungen vorzunehmen.

Las descripciones y las ilustraciones de este manual no comportan compromiso alguno. FAAC se reserva el derecho, dejando inmutadas las características esenciales de los aparatos, de aportar, en cualquier momento y sin comprometerse a poner al día la presente publicación, todas las modificaciones que considere oportunas para el perfeccionamiento técnico o para cualquier otro tipo de exigencia de carácter constructivo o comercial.

De beschrijvingen in deze handleiding zijn niet bindend. FAAC behoudt zich het recht voor op elk willekeurig moment de veranderingen aan te brengen die het bedrijf nuttig acht met het oog op technische verbeteringen of alle mogelijke andere productie- of commerciële eisen, waarbij de fundamentele eigenschappen van de apparaat gehandhaafd blijven, zonder zich daardoor te verplichten deze publicatie bij te werken.

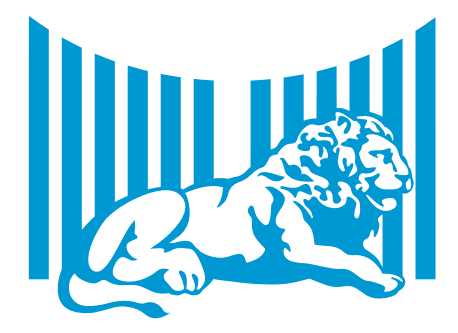

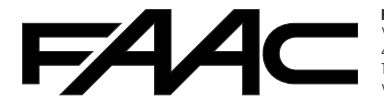

FAAC S.p.A. Via Calari, 10 40069 Zola Predosa (BO) - ITALIA Tel. 0039.051.61724 - Fax. 0039.051.758518 www.faacgroup.com

532014 - Rev. C